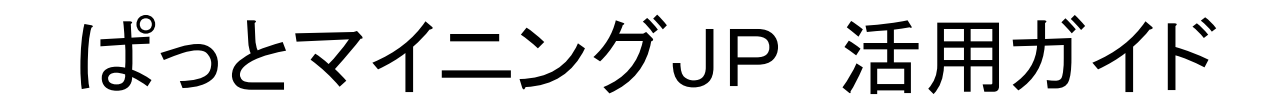

#### 数値範囲・単位検索 完全マスター編

2018年7月23日

ワイズ特許サービス株式会社

1

#### 1-1:「数値範囲・単位検索」機能とは

「数値範囲・単位検索」は、組成・成分、パラメータを記載した公報、数値&単位の組み合わせで抽出できる機能 です。

【請求項4】前記電縫溶接クラッド鋼管が、前記第1層、前記第2層、および前記第1層の他方の面に積層され、合 せ材であるステンレス鋼またはニッケル含有合金からなる第3層からなる、請求項1に記載の電縫溶接クラッド鋼 管。

【請求項5】前記(ii)の位置における金属組織が、フェライトおよびベイナイトの合計面積率が90%以上、かつ、フェ ライトおよびベイナイトの平均粒径が15μm以下の金属組織である、請求項4に記載の電縫溶接クラッド鋼管。 【請求項6】前記合せ材が、質量%で、C:0.15%以下、Si:5.0%以下、Mn:2.0%以下、P:0.1%以下、S: 0.1%以下、Ni:1.0%以下、Cr:11.0%以上、およびN:0.5%以下を含有し、残部がFeおよび不可避不純物 からなる成分組成を有するステンレス鋼である、請求項1~5のいずれか一項に記載の電縫溶接クラッド鋼管。 【請求項7】前記合せ材が、質量%で、C:0.15%以下、Si:5.0%以下、Mn:2.0%以下、P:0.1%以下、S: 0.1%以下、Ni:6.0%以上、Cr:15.0%以上、およびN:0.5%以下を含有し、残部がFeおよび不可避不純物 からなる成分組成を有する、ステンレス鋼またはニッケル含有合金である、請求項1~5のいずれか一項に記載の 電縫溶接クラッド鋼管。

- 「10キログラム」のように、数値と単位が並んだ表記を検索することができます。
- 「400ナノメートルから450ナノメートルの周波数」などのように、数値の範囲を限定し、その範囲に含まれる数値が記載された公報を抽出することができます。
- 長さ、厚み、重量、容量、周波数、濃度、比率など、数値が限定された請求項や実施例を探すことができます。
- •「文書一覧」「簡単抽出」「近傍検索」で活用できます。

# 2-1:「文書一覧」で数値範囲・単位検索する

| 🥥 マイメニュー 🥚 文書一覧                    | 🧿 グ ラ フ 🌔 各種分析 🌔 戦略分                                | 分析 🧼 簡単抽出 🧼 特許評価 🌘 設定確認                                            |
|------------------------------------|-----------------------------------------------------|--------------------------------------------------------------------|
| - 抽出条件検索項目 マ い                     | <sup>グループ有効</sup> 単独値                               | 長さ・厚み・重量・容量・周波数                                                    |
| ~ S                                | 文字一致<br>文字一致                                        |                                                                    |
| V                                  | 文字→致                                                |                                                                    |
| タイトル〜クレーム(HTC) 〜 ト<br>  マイメニュー(2登録 |                                                     | 2010 単位指定なし ▼ と等値 ~ を含む と等値 - 2 2 2 2 2 2 2 2 2 2 2 2 2 2 2 2 2 2  |
| - 表示項目選択<br>□ 全て表示                 | 改日の入力欄は、<br>数値&単位専用 348件 抽出 1348件<br>号 一次開番号 作業1/重要 | チェック 0件 ユーザーメモ編集 以上     以下     東     渡1 作業1のフラググ進捗/重要度6 発明の     茶舗 |

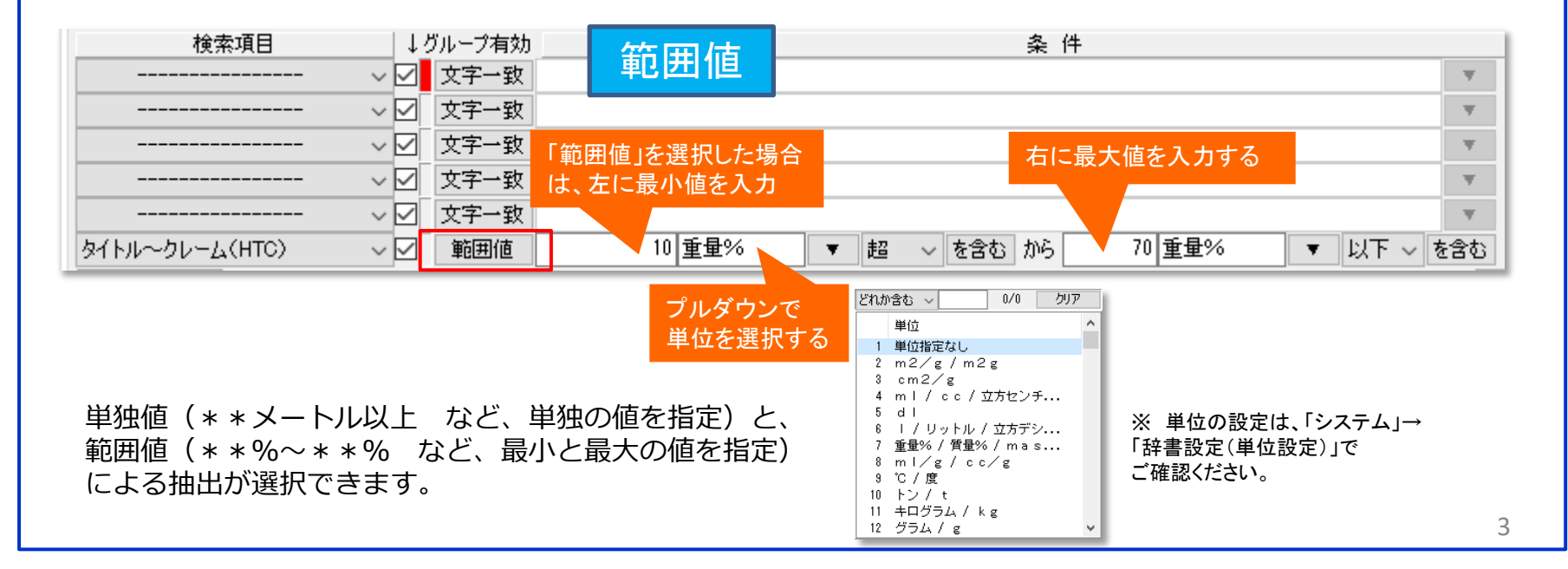

# 2-2:「文書一覧」で数値範囲・単位検索する

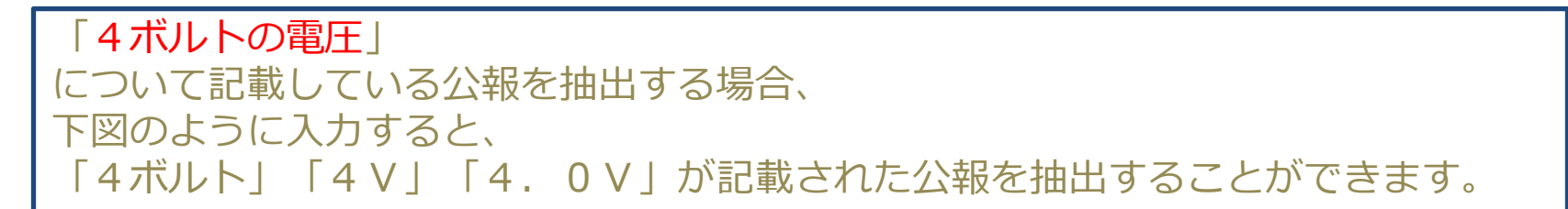

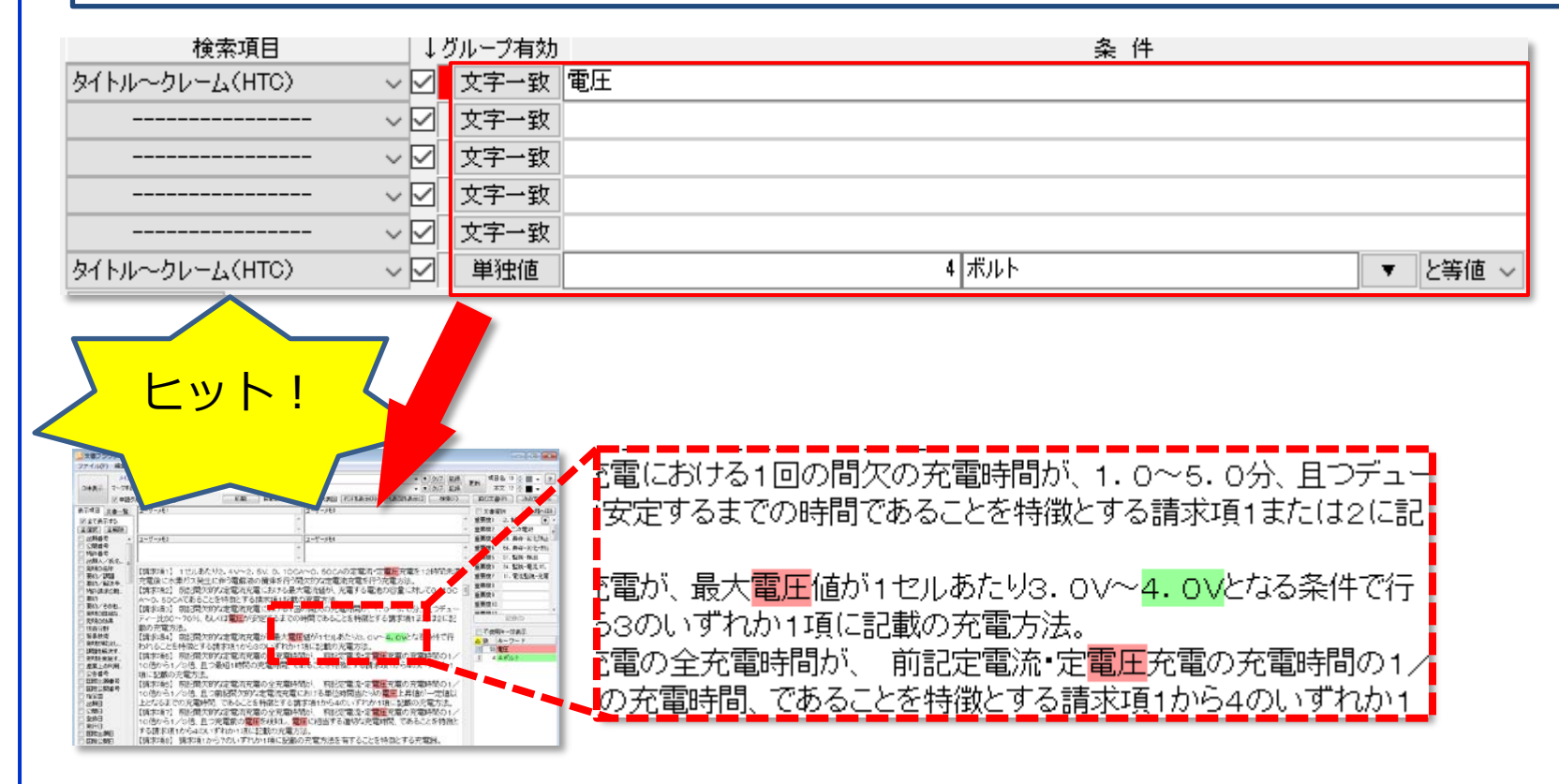

「ボルト」と「V」など、異なる表記の単位でもヒットします。 「文書ブラウザ」で確認すると、該当数値単位がハイライト表記されます。

# 2-3:「文書一覧」で数値範囲・単位検索する

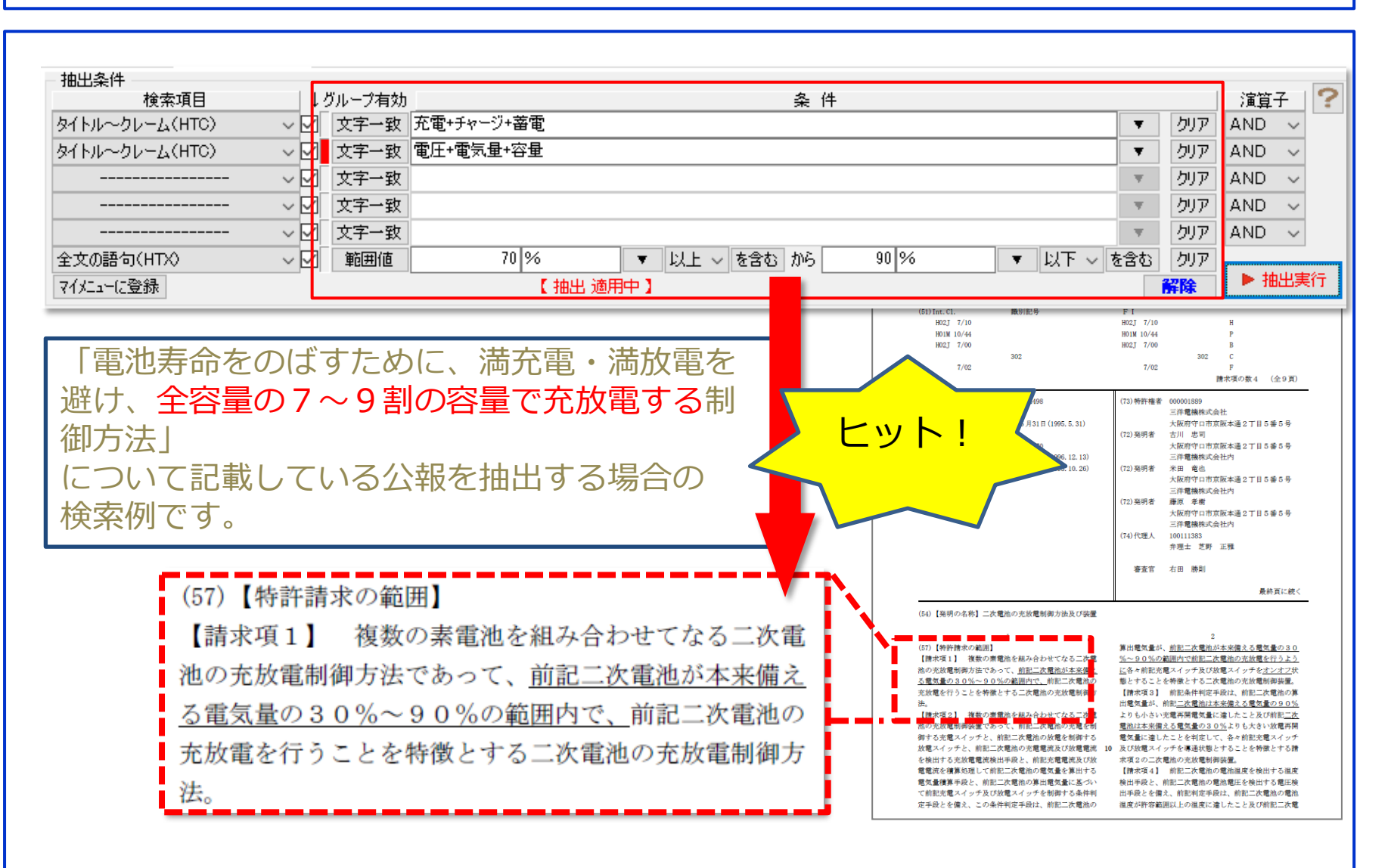

# 2-4:「文書一覧」で数値範囲・単位検索する

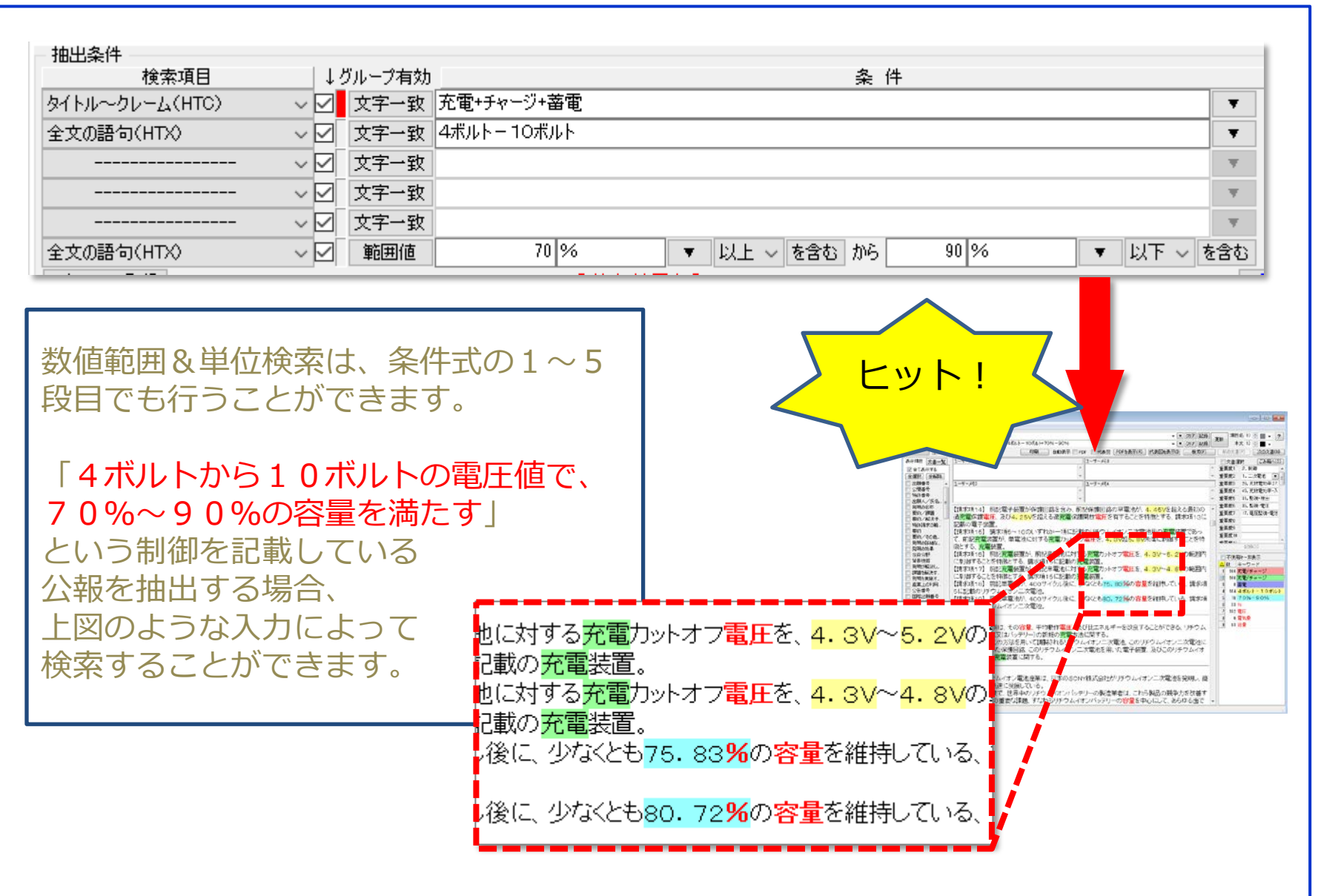

# 2-5:「文書一覧」で数値範囲・単位検索する

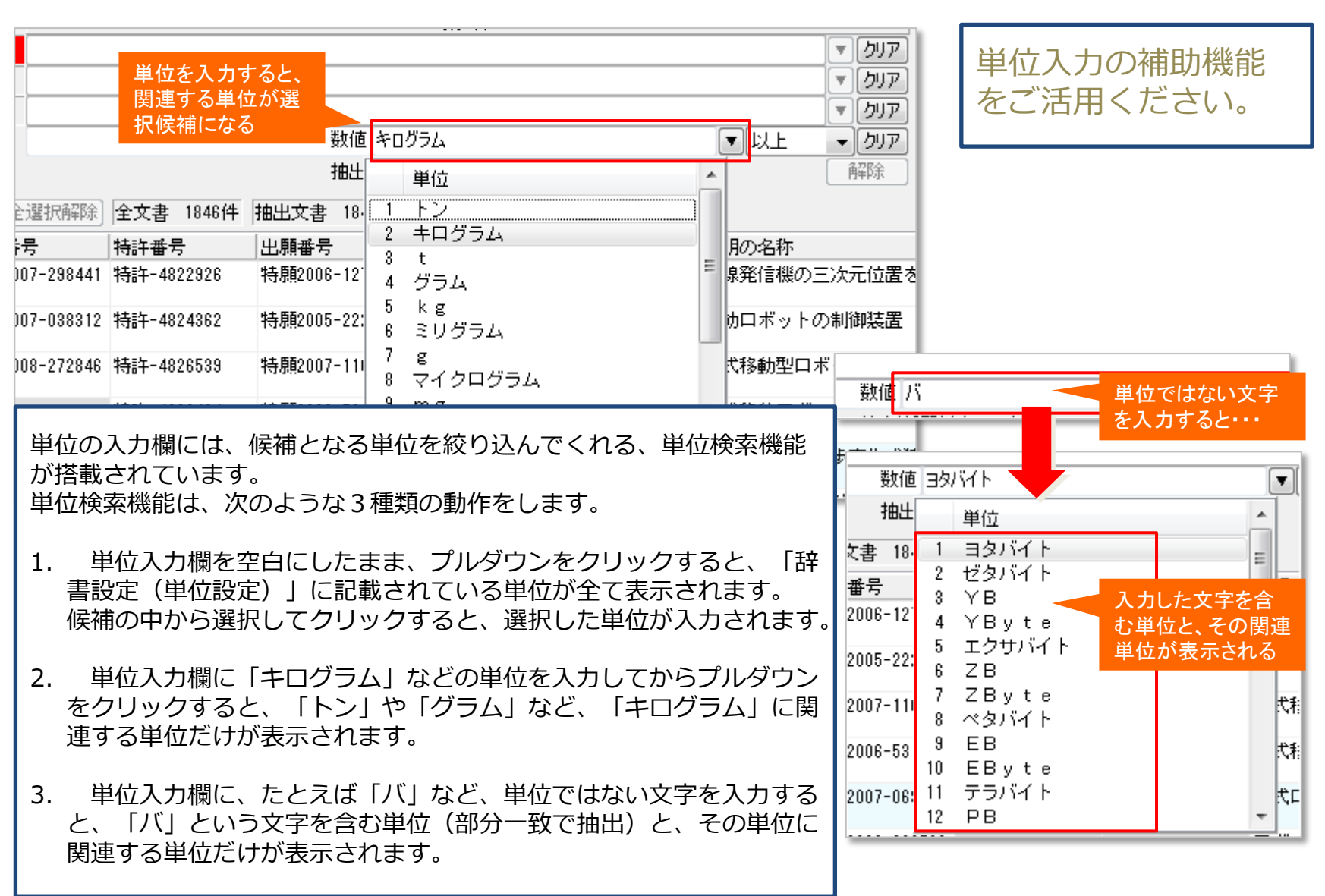

3-1:数値範囲・単位検索の設定方法

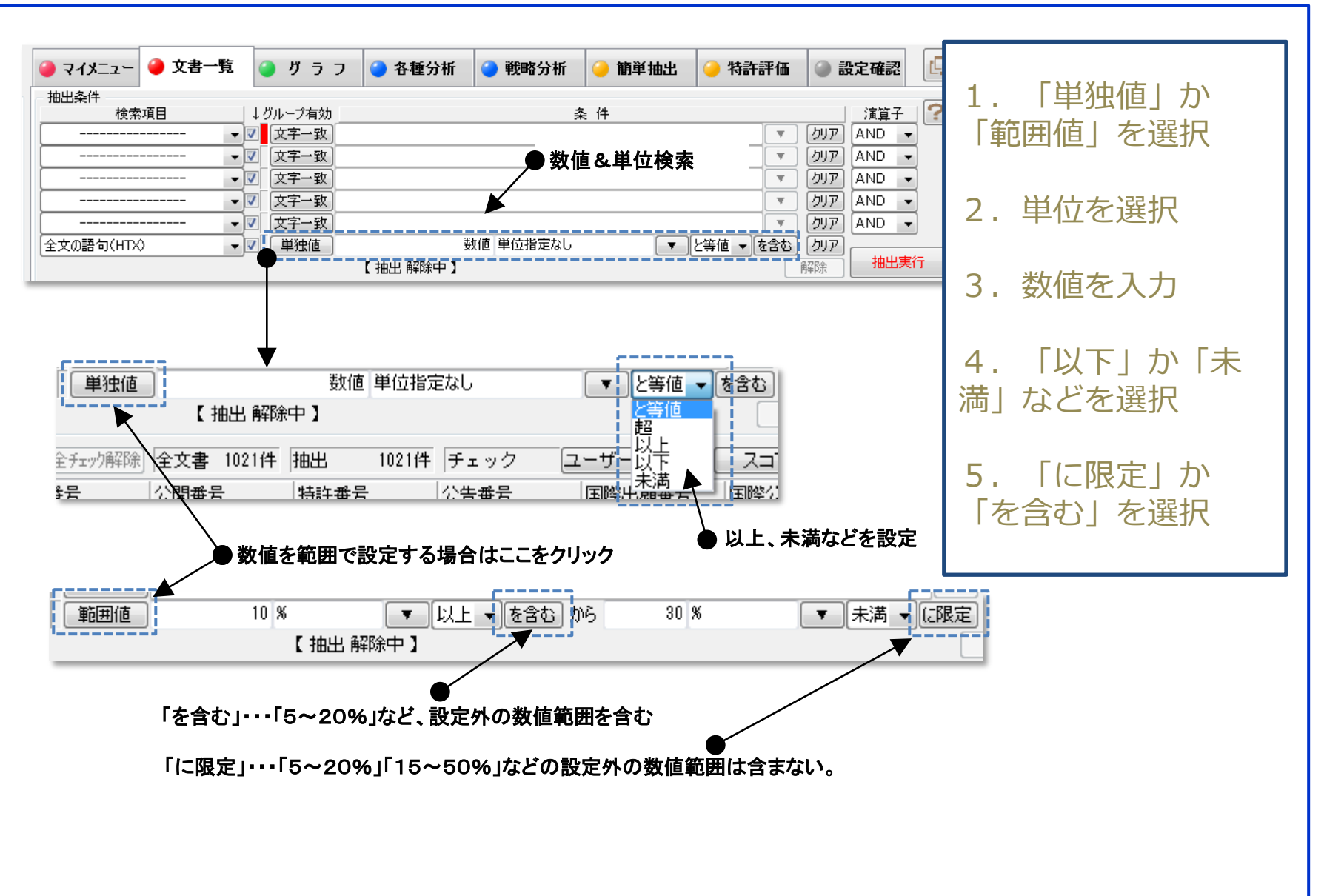

## 3-2:数値範囲・単位検索の設定方法

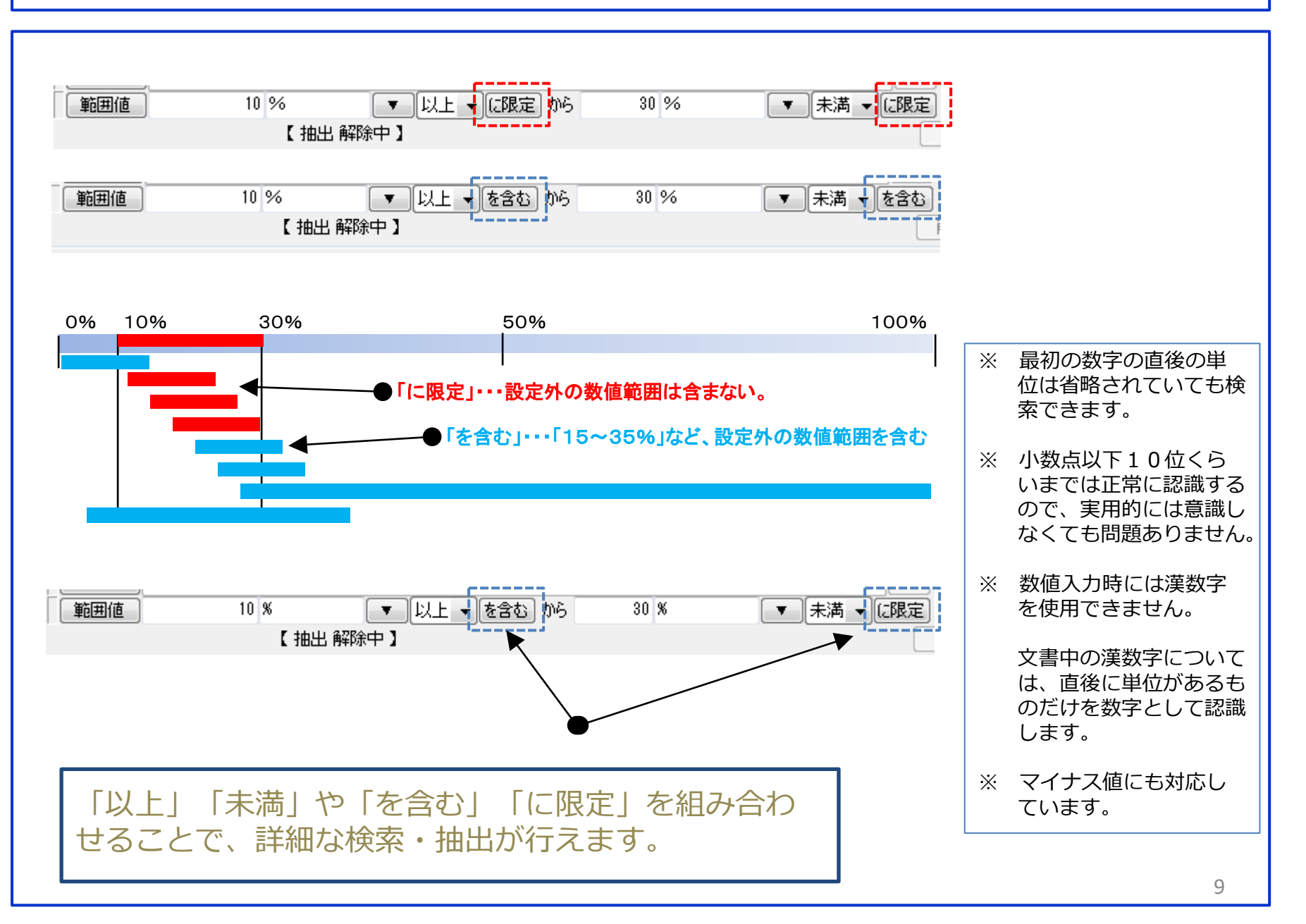

# 3-3:数値範囲・単位検索の設定方法

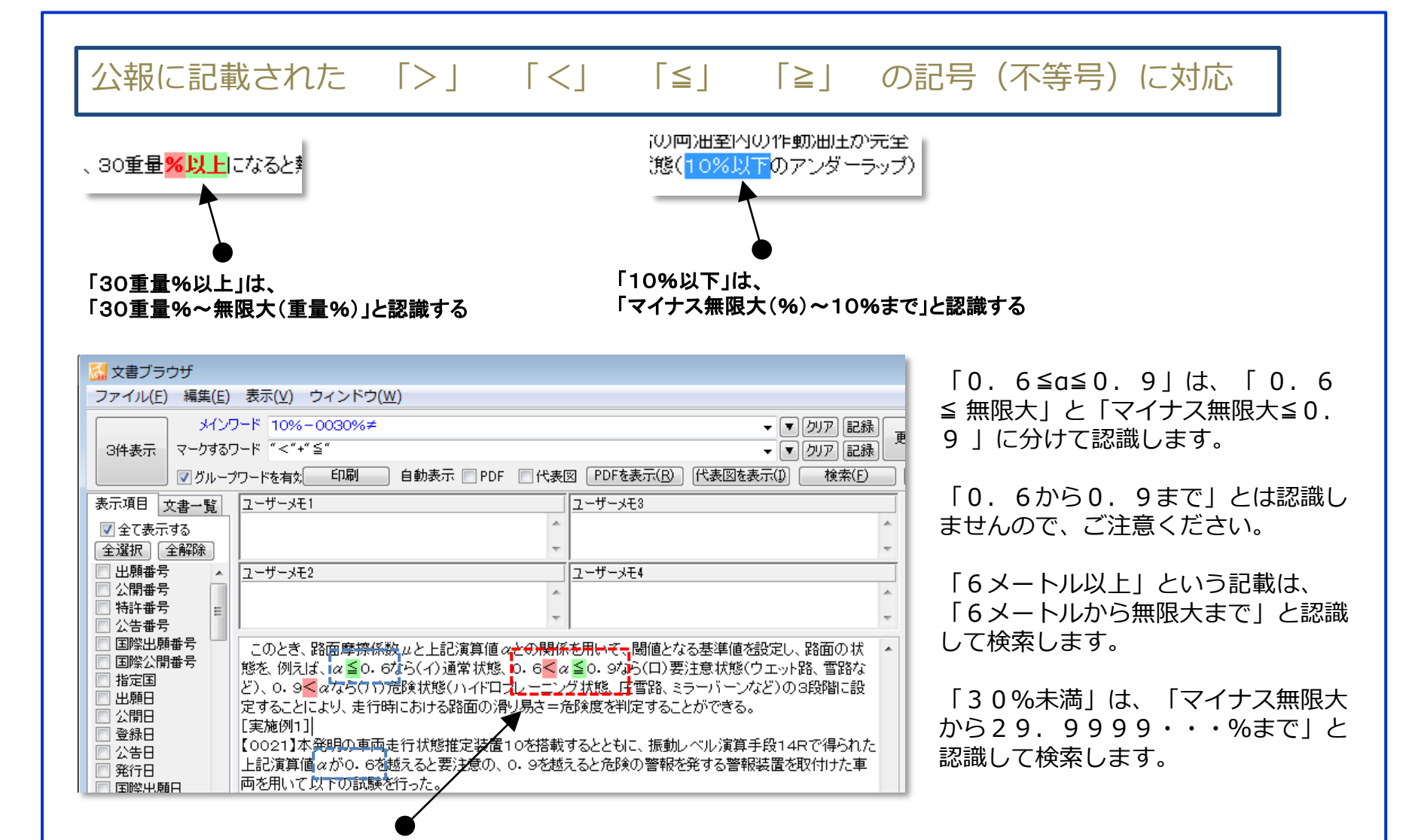

「0. 6≦α≦0. 9」は、「0. 6≦ 無限大」と「マイナス無限大≦0. 9」に分けて認識する

# 3-4:数値範囲・単位検索の設定方法

| マテー数       マテー数       マテー       アテー数       マテー数       マテー数       マテー数       マテー数       マテー数       マテー数       マテー数       マテー数       マテー数       マテー数       マテー       マテー数       マテー数       マテー数       マテー       マテー       マテー       マテー数       マテー数       マテー数       マテー数       マテー       マテー       マテー       マテー       マテー       マテー       マテー       マテー       マテー       マテー       マテー       マテー       マテー                                                                                                    | V                       | 文字─致     ▼     −     □     ×                                                                                                    |
|----------------------------------------------------------------------------------------------------|-------------------------|----------------------------------------------------------------------------------------------------|
| ○       ○       ○       ○       ○       ○       ○       ○       ○       ○       ○       ○       ○       ○       ○       ○       ○       ○       ○       ○       ○       ○       ○       ○       ○       ○       ○       ○       ○       ○       ○       ○       ○       ○       ○       ○       ○       ○       ○       ○       ○       ○       ○       ○       ○       ○       ○       ○       ○       ○       ○       ○       ○       ○       ○       ○       ○       ○       ○       ○       ○       ○       ○       ○       ○       ○       ○       ○       ○       ○       ○       ○       ○       ○       ○       ○       ○       ○       ○       ○       ○       ○       ○       ○       ○       ○       ○       ○       ○       ○       ○       ○       ○       ○       ○       ○       ○       ○       ○       ○       ○       ○       ○       ○       ○       ○       ○       ○       ○       ○       ○       ○       ○       ○       ○       ○       ○       ○       ○                                                                                                          | × M                     |                                                                                                    |
| こ本格         Linuk Jerrich 3           大市相 文書一覧         Linuk Jerrich 3         P-NETで表示         検索(D)         前の文書(D)         次の文書(D)           空 全て表示する         空 でま示する         空 の の の の の の の の の の の の の の の の の の の                                                                                                    | ~ 🔽 -<br>語句(HTX) - 🗸    | <u>文字一致</u><br>単独値 70 キロメートル毎時 ▼ 以上 × を含む × ▼ クリア 記録 更新 本文 12 ÷ ■ ×                                                                                                    |
| <ul> <li>表示項目 文書-覧</li> <li>空道沢 全称</li> <li>空道沢 全称</li> <li>空道沢 全称</li> <li>空道沢 全称</li> <li>空道沢 全称</li> <li>空道沢 全称</li> <li>空道沢 全称</li> <li>空道沢 全称</li> <li>とサーメモ2</li> <li>ビーサーメモ2</li> <li>ビーサーメモ3</li> <li>ビーサーメモ3</li> <li>ビーサーメモ4</li> <li>ビーサーメモ5</li> <li>ビーサーメモ5</li> <li>ビーサーメモ5</li> <li>ビーサーメモ5</li> <li>ビーサーメモ6</li> <li>ビーサーメモ6</li> <li>ビーサーメモ7</li> <li>ビーサーメモ7</li> <li>ビーサーメモ7</li> <li>ビーサーメモ7</li> <li>ビーサーメモ7</li> <li>ビーサーメモ7</li> <li>ビーサーメモ7</li> <li>ビーサーメモ7</li> <li>ビーサーメモ7</li> <li>ビーサーメモ7</li> <li>ビーサーメモ7</li> <li>ビーサーメモ7</li> <li>ビーサーメモ7</li> <li>ビーサーメ</li> <li>ビーサーメ</li></ul>                                                                                                    |                         |                                                                                                    |
|                                                                                                    | 表示項目 文書一覧               | ユーザーメモ1 ユーザーメ ブロオチェック ごみ箱へ(D)                                                                                                    |
| 変換所         全部体           空場の各称         ●           特特書次的範囲         ●           要約/確決手段         ■           要約/確決手段         ●           要約/確決す段         ●           要約/確決す段         ●           要約/確決す段         ●           要約/確決する         ●           要約/確決する         ●           要約/確決する         ●           要約/確決する         ●           要約/確決する         ●           要約/確決する         ●           ●         ●           ●         ●           ●         ●           ●         ●           ●         ●           ●         ●           ●         ●           ●         ●           ●         ●           ●         ●           ●         ●           ●         ●           ●         ●           ●         ●           ●         ●           ●         ●           ●         ●           ●         ●           ●         ●           ●         ●           ● </th <td>▽ 全て表示する</td> <td></td>                                                                                                    | ▽ 全て表示する                |                                                                                                    |
| 単期の名称         ●特特諸求の範囲         ●           ●弊約/格洗手格         ●         ●         ●         ●         ●         ●         ●         ●         ●         ●         ●         ●         ●         ●         ●         ●         ●         ●         ●         ●         ●         ●         ●         ●         ●         ●         ●         ●         ●         ●         ●         ●         ●         ●         ●         ●         ●         ●         ●         ●         ●         ●         ●         ●         ●         ●         ●         ●         ●         ●         ●         ●         ●         ●         ●         ●         ●         ●         ●         ●         ●         ●         ●         ●         ●         ●         ●         ●         ●         ●         ●         ●         ●         ●         ●         ●         ●         ●         ●         ●         ●         ●         ●         ●         ●         ●         ●         ●         ●         ●         ●         ●         ●         ●         ●         ●         ●         ●         ●         ●         ●                                                                                                    | 全選択全解除                  |                                                                                                    |
| □ 特特特末の範囲         □ 要約/ 評題         □ 要約/ 評題         □ 要約/ 評題         □ 要約/ 評題         □ 要約/ 評題         □ 要約/ 評題         □ 要約/ 評題         □ 要約/ 評題         □ 要約/ 評題         □ 要約/ 評D         □ 要約/ 評D         □ 要約/ 注意         □ 要約/ 注意         □ ● ■ ● ■ ● ■ ● ● ● ■ ● ● ● ● ● ● ● ● ●                                                                                                    | ■ 発明の名称                 |                                                                                                    |
| ■ 第約/ 評題           ■ 第約/ 評題           ■ 第約/ 將決年段           ● 第約/ 解決年段           ● 第約/ 解決年段           ● 第90/第決止などする課題           ■ 第約/ 解決点はなどする課題           ■ 第約/ 解決点はなどする課題           ■ 第約/ 第次           ● 第月/ 解決病           ● 第月/ 解決病           ● 第月/ 常長技術           ● 第月/ 常長技術           ● 第月/ 常日/ 常社           ● 289.000年           ● 第月/ 1001年           ● 第月/ 1001年           ● 第月/ 1001年           ● 第月/ 1001年           ● 第月/ 1001年           ● 第月/ 1001年           ● 第月/ 1001年           ● 第月/ 1001年           ● 第月/ 1001年           ● 第月/ 1001年           ● 第月/ 1001年           ● 第月/ 1001年 <td>□ 特許請求の範囲</td> <td></td>                                                                                                    | □ 特許請求の範囲               |                                                                                                    |
| ■ 第40~解決手投           第400~解決手投           第400~解決手投           第400~解決手投           第400~解決手投           第400~解決手投           第400~解決手投           第400~解決手投           第400~解決手投           第400~解決手投           第40~解決           第40~解決           第40~           第40~           第40~           ● 第40~           ● 第40~           ● 第40~           ● 日           ● 204           ● 第40~           ● 第40~                                                                                                    | 日要約/課題                  |                                                                                                    |
| ● 2010/0##0/34/01         ● 出題人人名名文は名称         ● 登明が解決しよどする課題<br>● 実約/その他の項目         ● 支核が予約<br>● 音景技術         ● 理想整絡(大ち名吹んる本)         ● 算器技術         ● 理想整絡(大ち名吹んる本)         ● 算器技術         ● 理想整結(大ち名吹んの手段)         ● 数0/0.4         ● 2010/0##0/340/10         ● 算器技術         ● 理想整結(大ち名かの手段)         ● 2010/0 / 2010/0 / 2010                                                                                                    | □ 要約/解決手段 □ 祭明の詳細な話的日   |                                                                                                    |
| □       2007/07#決しまどをする課題<br>■ 要約/その他の項目<br>□ 技術分野       が形成されており、この開口部が吸気ダクト(戻り風)● 33(E接続されている。<br>吸気ダクト33の他端は送風ユニット40の吸気口(犯せず)と接続されている。<br>[0032]図2(ニ示すように送風ユニット40の吸気口(犯せず)と接続されている。<br>[0032]図2(ニ示すように送風ユニット40の吸気口(犯せず)と接続されている。<br>[0032]図2(ニ示すように送風ユニット40の吸気口(犯せず)と接続されている。<br>[0032]図2(ニ示すように送風ユニット40の吐出)● (側)は、温風ダクト(吐出<br>風路)37の一端と接続され、温風ダクト37の他端、A製の蛇腹管(吐出風路)<br>38, 蛇腹管継ぎ手(吐出風路)39を介して外槽力、20a(E設けた温風吹き出し<br>□ (図示せず)に接続されている。<br>そして、この温風吹き出し口から回転ドラム10内(E時速360kmの風速の温風を<br>洗濯物100(に吹き付けることができる。<br>□ 0033]回転ドラム10内(E乾燥用の空気を送るための送風手段としての送風ユ<br>ニット40(は、ファンケース41, 羽根車42, ファン駆動用モータ43, ヒータ44等で構<br>成されている。<br>なお、図3(ニ示すように、送風ユニット40(は、洗濯乾燥機のの筐体1内の上部右側<br>に位置し、ファン駆動用モータ43(動が後方かつ右側に位置し、送風ユニット40の吐<br>出口(吐出側)が前方に位置し、ファン駆動用モータ43(動が筋力から見て右斜め上側)に<br>位置するように体斜して配置されている。<br>[0034]図2(こは、(1)太実線矢印で、乾燥運転での、1 「時速360km/」は「360km/h」と認識する                                                                                                    | □ 光明の詳細は記明 □ 光明人/氏タマは冬称 |                                                                                                    |
| ■ 要約/その他の項目       吸気ダクト33の他端は送風ユニット40の吸気ロ(正せす)と接続されている。         ● 技術分野       032]図2(に示すように送風ユニット40の吸気ロ(正せす)と接続されている。         ● 背景技術       風路)37の一端と接続され、温風ダクト37の他端は、温風ダクト(吐出<br>風路)37の一端と接続され、温風ダクト37の他端は、温風ダクト(吐出<br>風路)370一端と接続され、温風ダクト37の他端は、温風ダクト(吐出<br>風路)370一端と接続され、温風ダクト37の他端は、温風ダクト(吐出<br>風路)370一端と接続され、温風ダクト370他端は、温風ダクト(吐出<br>風路)370一端と接続され、温風ダクト370他端は、温風ダクト(吐出<br>風路)370一端と接続されている。         ● 発明を効果<br>第載的       38, 蛇腹管継ぎ手(吐出風路)39を介して外槽力/20aに設けた温風吹き出し<br>ロ(図示せず)に接続されている。       そして、この温風吹き出し口から回転ドラム10内(に時速360kmの風速の)温風を<br>洗濯物100(に吹き付けることが可能であり、乾燥中や乾燥中か洗濯物100のしわ伸<br>ばしに用いることができる。         ● アク・以明       (10)(二吹き付けることが可能であり、乾燥中の空気を送るための送風手段としての送風ユ<br>ニット40は、ファンケース41, 羽根車42, ファン駆動用モータ43, ヒータ44等で構<br>成されている。       ● 回転ドラム10内(に乾燥用の空気を送るための)送風手段としての送風ユ<br>ニット40は、ファンケース41, 羽根車42, ファン駆動用モータ43, ヒータ44等で構<br>成されている。         ● な影(図3)に示すように、送風ユニット40は、洗濯乾燥機のの筐体1内の上部右側<br>に位置し、ファン駆動用モータ43(加)が後方かつ右側に位置し、送風ユニット40の吐<br>出口(吐出側)が前方に位置し、ファン駆動用モータ43(加)がら見て右斜め上側に       ● 数         ● たか       ************************************                                                                                                    | □ 発明が解決しようとする課題         | が形成されており、この開口部が吸気ダクト(戻り風 33に接続されている。 4 第一章 6                                                                                                    |
| <ul> <li>□ 技術分野</li> <li>□ 技術分野</li> <li>□ (0032)図2(二すすように送風,ユニット40の吐出していれ即)は、温風ダクト(吐出<br/>風路)37の一端と接続され、温風ダクト37の他端か、A製の蛇腹管(吐出風路)</li> <li>③ 8, 蛇腹管継ぎ手(吐出風路)39を介して外槽力/20a(こ設けた温風吹き出)</li> <li>□ (図示せず)に接続されている。</li> <li>〒 (2011)</li> <li>○ (2011)</li> <li>○</li></ul>                                                                                                    | ─ 要約/その他の項目             | 吸気ダクト33の他端は送風ユニット40の吸気口(B                                                                                                    |
| □ 音泉技術         □ 課題を解決するための手段         □ 課題を解決するための手段         □ 解約370 一端と接続され、温風ダクト370 他端小 本製の蛇腹管(吐出風路)         38, 蛇腹管継ぎ手(吐出風路)39を介して外槽力)       20aに設けた温風吹き出し         □ 20aに設けた温風吹き出し         □ 20aに設けた         □ 20aに設けた         □ 20aに設けた         □ 20aに         □ 20aに         □ 20aに         □ 20aに         □ 20aに         □ 20aに         □ 20aに         □ 20aに         □ 20aに         □ 20aに         □ 20aに         □ 20aに         □ 20aに         □ 20aに         □ 20aに         □ 20aに         □ 20aに         □ 20aに         □ 20aに                                                                                                    | □ 技術分野                  | 【0032】図2に示すように送風ユニット40の叶出し、7個)は、温風ダクト(叶出) (10032)                                                                                                    |
| ■ 除調で解決するためのチャマ       38, 蛇腹管縦ぎ手(吐出風路)39を介して外槽力/20a(c設)方に温風吹き出し         ● 発明の効果       ③ 8, 蛇腹管縦ぎ手(吐出風路)39を介して外槽力/20a(c設)方に温風吹き出し         ● 発明の効果       ○ (図示せず) に接続されている。         ● 産業上の利用可能性       ○ (図示せず) に接続されている。         ● アレーム説明       ○ (20) (1) (1) (1) (1) (1) (1) (1) (1) (1) (1                                                                                                    | 背景技術<br>□ 調節を認わせるための手の  |                                                                                                    |
| <ul> <li>○ (図示せず) (注協続されている。</li> <li>○ (図示せず) (注協続されている。</li> <li>○ (図 (□ (□ (□ (□ (□ (□ (□ (□ (□ (□ (□ (□ (□</li></ul>                                                                                                    | □ 新題を解決するにのの于fg         |                                                                                                    |
| ■ 実施例       ■ にしていたいたいたいたいたいたいたいたいたいたいたいたいたいたいたいたいたいたいた                                                                                                    | □ 発明を実施するための形態          |                                                                                                    |
| □ 産業上の利用可能性       □ COUNTERDATE COUNTED AND COUNTED AND COU                                               | □ 実施例                   |                                                                                                    |
| <ul> <li>□ PC309.</li> <li>□ PC309.</li> <li>□ PC309.</li> <li>□ pC309.</li> <li>□ pc309.</li> <li>□ pc309.</li> <li>□ pc30</li></ul>                                                                                                    | □ 産業上の利用可能性             | は、注意していたいでは、こというには、このでは、「たい」がないでのは、ないで、パームは、「ない」の「たい」では、「ない」の「たい」では、「たい」では、「ない」では、「ない」」では、「ない」では、「ない」では、「ない」では、「ない」」では、「ない」」では、「ない」では、「ない」では、「ない」」では、「ない」」では、「ない」」では、「ない」」では、「ない」」では、「ない」」では、「ない」」では、「ない」では、「ない」」では、「ない」」では、「ない」」では、「ない」」では、「ない」」では、「ない」」では、「ない」」では、「ない」」では、「ない」」では、「ない」」では、「ない」」では、「ない」」では、「ない」」では、「ない」」では、「ない」」では、「ない」」では、「ない」」、「ない」」では、「ない」」、「ない」」、」、」、」、」、」、」、」、」、」、」、」、」、」、」、」、」、」、」 |
| <ul> <li>□ P3-12800</li> <li>□ P3-12800</li> <li>□ P3-12800<td></td><td>パート・コートングーン・シート・シート・シート・シート・シート・シート・シート・シート・シート・シート</td></li></ul>                                                                                                    |                         | パート・コートングーン・シート・シート・シート・シート・シート・シート・シート・シート・シート・シート                                                                                                    |
| <ul> <li>○ CRUBING CONSTRUCTION TO A CONTRUCT AND SECTION OF A CONSTRUCT AND SECTION OF A CONST</li></ul> |                         |                                                                                                    |
| CPC説明<br>D7セット説明<br>D7セット説明<br>CPC説明<br>D7セット説明<br>CPC説明<br>D7セット説明<br>CPC説明<br>CPC説明<br>CPC説明<br>CPC説明<br>CPC説明<br>CPC説明<br>CPC説明<br>CPC説明<br>CPC説明<br>CPC説明<br>CPC説明<br>CPC説明<br>CPC説明<br>CPC説明<br>CPC説明<br>CPC説明<br>CPC説明<br>CPC説明<br>CPC説明<br>CPC説明<br>CPC説明<br>CPC説明<br>CPC説明<br>CPC説明<br>CPC説明<br>CPC説明<br>CPC説明<br>CPC説明<br>CPC説明<br>CPC<br>CPC<br>CPCC<br>CPCC<br>CPCC<br>CPCC<br>CPCC<br>CPCC<br>CPCC<br>CPCC<br>CPCC<br>CPCC<br>CPCC<br>CPCC<br>CPCC<br>CPCC<br>CPCC<br>CPCCC<br>CPCCC<br>CPCCC<br>CPCCC<br>CPCCC<br>CPCCC<br>CPCCC<br>CP                                                                                                    | □ (**)<br>□ 公報種別        |                                                                                                    |
|                                                                                                    | □ CPC説明_                | ーッド401は、ファンゲー入41,初後単42,ファン秘動用モーメ43,レーメ44守し作<br>山かちのフッス                                                                                                    |
| □ <u>Carten</u><br><u>LA</u><br><u>LA</u><br><u>大</u><br><u>大</u><br><u>大</u><br><u>大</u><br><u>大</u><br><u>大</u><br><u>大</u><br><u>大</u>                                                                                                    | □ ファセット説明_ □ ナカナカショー    | 現代されている。<br>たた、図った二本はとれて、光風コー・しょうは、光潮技術機能のの等けょかの上がすか例                                                                                                    |
|                                                                                                    | □ 又書中の引用公報              | 73の、凶はに小すよいに、达思いエーツや40は、洗准乾米㈱3の国本1月の上部石側                                                                                                    |
|                                                                                                    | 上へ 先頭へ                  | に12直し、ノアノ駆動用モーン43側が後方がつ右側に12直し、迭風ユーット40の吐                                                                                                    |
| 記憶 呼出 位直9るように低新して配直されている。 ●<br>10034】図2には、(1)太実線矢印で、乾燥運転での、1 「時速360km」は「360km/h」と認識する                                                                                                    | 下へ 末尾へ                  | 出口(吐出側)が削力に位直し、ファン駆動用モータ43か削から見て石科の上側に                                                                                                    |
| ↓ <u> </u>                                                                                                    | 記憶呼出                    |                                                                                                    |
|                                                                                                    | 初期状態を呼出                 | [0034]図2には、(1)太実線矢印で、乾燥運転での、(1時速360km」は、360km/h」と認識する                                                                                                    |

「360 km/h」というように、数値・単位、または単位・数値の順の記載だけでなく、 「時速360 km」のような単位・数値・単位という順の記載にも対応しています。

#### 3-5:数値範囲・単位検索の設定方法

#### 単位マスタ設定:単位の表記が異なる同一の値を1行に列挙。 ユーザによるメンテも可能です。

| 🧟 辞書設定(数値&単位検索 単位マスタ設定)                                                                                         |                                 |                        |                   | —         |                | ×      |
|----------------------------------------------------------------------------------------------------|---------------------------------|------------------------|-------------------|-----------|----------------|--------|
| ファイル(F)                                                                                                    |                                 |                        |                   |           |                |        |
| 単位設定範囲記述設定                                                                                                    |                                 |                        |                   |           |                | ?      |
| 優 行数 ディレクトリ                                                                                                    | ファイルネ                           | 3                      |                   |           | 変更             | ^      |
| ☑ 1 162 システム辞書¥単位辞書                                                                                             | (51)シス                          | テム・単位辞書-               | 20150619.csv      |           |                |        |
| □ 2 1 ユーザー辞書·設定¥単位辞書                                                                                            | (サンプル                           | いユーザー・単位語              | 辞書.csv            |           |                | ×      |
| 新規ファイル作成 ファイル追加 ファイル保存                                                                                          | म ७७२१                          | 111除 ファ                | マイルを上に            | ファイルを下    | iz –           |        |
| C:¥ProgramData¥wides patents¥patmining jp64¥システム                                                                | 辞書¥単位辞書                         | ¥(51)システム・単            | 単位辞書-20150        | 619.csv   |                |        |
| システム辞書<br>特別な場合                                                                                                 | は、アップデート®<br>を除き、追加・編           | 新に上書きされます<br>集しないでください | ‡.<br>∖.          |           |                |        |
| どれか含む ~                                                                                                    |                                 |                        | 抽                 | 出実行 162 / | 162 <u>く</u>   | ルア     |
|                                                                                                    | グループワー                          | グループワー                 | グループワー            | 「グループワ    | - 1グル-         | - プ! へ |
| 1 2 1トン 1000+□{1 t                                                                                              |                                 |                        |                   |           |                |        |
| 2 🔽 1キログラム 1000グラ/1kg                                                                                           |                                 |                        |                   |           |                |        |
| 3 ☑ 1グラム 1000ミリ/1g                                                                                              |                                 |                        |                   |           |                |        |
| 4 ☑ 1ミリグラム 1000マイク1mg                                                                                           |                                 |                        |                   |           |                |        |
| 5 🔽 1マイクログ: 1000ナノ 1μg                                                                                          |                                 |                        |                   |           |                |        |
| 6 🗹 1ナノグラム 1000ビコ/1ng                                                                                           |                                 |                        |                   |           |                |        |
| 7 ☑ 1ビコグラム 1000フェ/1pg                                                                                           |                                 | H 1-                   |                   | 41++7     |                |        |
| 8 🗹 1フェムトグ: 1000アト/1fg                                                                                          | 1000ag                          | 甲12                    | 変換の検              | 肥ものる      |                |        |
| 9 🗹 1オンス 1常用オンス 2834952                                                                                         |                                 |                        |                   |           |                |        |
| 10 🗹 1 ポンド 1 6 常用オンジ                                                                                            |                                 |                        |                   |           |                |        |
| 11 2 T T T T T T T T T T T T T T T T T T                                                                        |                                 |                        |                   |           |                |        |
| 12 🔽 1メートル 1000ミリッ1m                                                                                            | 1 మే                            | 334                    | 10デシメー            | 100セン     | <del>7</del> 2 |        |
| 13 🔽 1ミリメート/ 1000マイク1mm                                                                                         | 1≗v                             |                        |                   |           |                |        |
| 14 🗹 コマイクロヌ T D D D ナノ; T μm                                                                                    | コミクロフ                           |                        |                   |           |                |        |
| 15 1 1 + / V - ki 1000 P - 1 km                                                                                 |                                 |                        |                   |           |                | Ň      |
|                                                                                                    |                                 |                        |                   |           |                |        |
| 大文字小文字を同一視して重複確認                                                                                                |                                 |                        |                   |           |                |        |
| 編集( <u>E</u> ) 単語削除( <u>R</u> ) 行削除( <u>L</u> )                                                                 |                                 |                        | [                 | 重複のある     | 行と統合す          | 13     |
| ※ 単位の表記が異なる同一の値を1行に列挙して設定し<br>(例:1キロメートル毎時 1km/h 時速1キロメートル)<br>※ 摂氏と華氏のようにつ基準が異なる単位変換には未対が<br>※ 大文字と小文字は区別されます。 | ます。<br><sup>)</sup><br>応のため、記述し | が通用                    | <sub>す。</sub> 適用し | て閉じる      | キャンセ           | 276    |

☑ 単位の登録画面は、[システム]>
 [辞書設定 (数値&単位 単位マスタ
 設定)]で単位マスタ画面を開き、「単
 位設定」タブをクリックします。

□ 「1トン」と「1000キログラ
 ム」を同じ行に記載しておくと、検索条
 件に「トン」を選択した場合に、「キロ
 グラム」で表記した公報もヒットします。

図 辞書に記載されていない単位は、新たに登録することができます。

☑ 新しい単位を登録する場合は、空欄の行をダブルクリックして入力します。

☑ 摂氏と華氏のように0基準が異なる 単位変換には未対応です。

☑ 単位の登録の際は、必ず数字と単位 を入力します。

※ システム辞書はアップデート時に上 書きされる可能性があるため、新しい単 位の入力は、ユーザー辞書に登録してく ださい。

## 3-6:数値範囲・単位検索の設定方法

#### 範囲記述設定:数値の範囲を示す記述をここで登録

| 🚮 辞書設定(数値&単位検索 単位マスタ設定)                                                           |                                       |                     | - [         | ⊐ × □    | ☑ 登録画面は、[     |
|-----------------------------------------------------------------------------------|---------------------------------------|---------------------|-------------|----------|---------------|
| ファイル(F)                                                                           |                                       |                     |             |          | 単位マスク設定)1     |
| 单位設定 範囲記述設定                                                                       |                                       |                     |             | ?        |               |
| 優 行数 ディレクトリ                                                                       | ファイル名                                 |                     | 変           | 更 ^      | 止」タノをクリック     |
| ☑ 1 31 システム辞書¥単位辞書¥範囲記述                                                           | (52)システム・範囲記述話                        | 書-20150619.csv      |             | ~        |               |
| 新規ファイル作成 ファイル追加 ファイル保存                                                            | ファイル削除 ファ                             | イルを上にしてフ            | ァイルを下に      |          | ☑ 新しいワードを     |
|                                                                                   |                                       |                     | +           |          |               |
| ※#ProgramData#wides_patents#patmining_pb4#システム詳<br>ジステム辞書は                        | 野半単1立辞書半範囲記1述半(52)<br>アップデート時に上世会されます | システム・郫田田居己2015<br>- | ¥書-20150619 | Icsv     | リックし、フードを     |
| 特別な場合を開                                                                           | き、追加・編集しないでください                       | •                   |             |          | 目にチェックを付け     |
| ごれか含む ~                                                                           |                                       | 抽出                  | [行] 31 / 31 | クリア      |               |
| ワード<br>1 1 早高                                                                     | 前置 小                                  | 前置大 後置小             | 後置 大  筆     |          |               |
| 2 🗸 最大                                                                            | 0                                     |                     | Č           | 5        | 図 「約」や「平均     |
| 3 🗹 最低                                                                            |                                       | 0                   | <           |          | なく、無視したいこ     |
| 4 ☑ 最小<br>5 ☑ N T                                                                 |                                       | 0                   |             |          | レイヤキキオ        |
| 6 🛛 未満                                                                            |                                       | ŏ                   |             | >        | してのさまり。       |
| 7 🗹 以上                                                                            |                                       |                     | 0 0         |          |               |
| 8 2 超                                                                             |                                       |                     | 0           |          | 範囲記述ワード登録     |
|                                                                                   | 0                                     |                     | 0 0         |          |               |
| 1 🗹 <=                                                                            | 0                                     |                     | 0 0         |          | 単語(T) 📔 🗕     |
| 2 = <                                                                             | 0                                     | 0 0                 | 0 0         |          |               |
| ◎ ₩ ~<br>4 ₩ ≧                                                                    |                                       | 0 0                 |             | <u> </u> | 直後の数値が上限の範    |
| 5 🗸 >=                                                                            |                                       | 0 0                 | Ċ           |          | 同志後の測定が下限の数   |
|                                                                                   |                                       | 0 0                 |             | 2        |               |
|                                                                                   |                                       |                     |             | ~ ~      | ◎ 直前の数値が上限の範  |
| 編集(E) 削除(B)                                                                       |                                       |                     |             |          |               |
| * 数字/ () () () () () () () () () () () () ()                                      | を設定します。                               |                     |             |          | 直前の数値が下限の範    |
| ▲ 数子でも一位快来での単位のにひたしなり記で無限すべき。<br>(例1:113メートル以上』の『以上』<br>(例2:『100かと120士ノメートル』の『から』 | ·2ax E 0a 9。<br>適用                    | 適用して閉               | 53 *        | キャンセル    |               |
| 〈例3:『1メートルからおよそちメートル』の『およそ』                                                       |                                       |                     |             |          | ■ 前位の戦1世を範囲の下 |
| $\langle \rangle$                                                                 |                                       |                     |             |          |               |
| $\sum$                                                                            |                                       |                     |             |          | ■「約」およそ」のように範 |
| $\bullet$                                                                         |                                       |                     |             |          | 範囲に影響を与えない語   |
|                                                                                   |                                       |                     |             | /        |               |
| 「編集」ボタンを                                                                          |                                       |                     | Ó           |          | 📃 続けてワード蚤     |
| クリック                                                                              |                                       | 該当                  | する邛         | 目に       |               |
|                                                                                   |                                       | チェ                  | ックをイ        | すける      |               |
|                                                                                   |                                       | * -                 |             |          |               |

☑ 登録画面は、 [システム] > [辞書設定(数値&単位
 単位マスタ設定)]で単位マスタ画面を開き、「範囲記述設
 定」タブをクリックします。

☑ 新しいワードを登録する場合は、「編集」ボタンをク リックし、ワードを記載するとともに、該当するチェック項 目にチェックを付けます。

☑ 「約」や「平均」などのように、範囲を示すワードではなく、無視したいワードの場合は、すべてのチェックをはずしておきます。

| 範囲記述ワード登録 登録するワードを入力 🛛 🕰                                           |
|--------------------------------------------------------------------|
| 単語(1) 📔                                                            |
| □ 直後の数値が上限の範囲として扱う。「最大」「最高」(例:最大20グラム)                             |
| ☑ 直後の数値が下限の範囲として扱う。「最小」「最低」(例:最小20ミリメートル)                          |
| ☑ 直前の数値が上限の範囲として扱う。「以下」「未満」(例:20km/h以下)                            |
| 📃 直前の数値が下限の範囲として扱う。「以上」「超」 (例:20%以上)                               |
| ☑ 前後の数値を範囲の下限・上限として扱う。「から」「~」(例:20~30リットル)                         |
| ■「約」「およそ」のように範囲記述中に含まれる可能性のある、<br>範囲に影響を与えない語はすべてのチェックをオフにして登録します。 |
| □ 続けてワード登録を行う( <u>R</u> )                                          |
| OK キャンセル                                                           |

# 3-7:数値範囲・単位検索の設定方法

| # 手参定《%4.6 # 40 k## 第40 7.795%)       - 0 ×         かっけん「       ************************************                                                                                                    |                                                      |                                                                      |
|----------------------------------------------------------------------------------------------------|------------------------------------------------------|----------------------------------------------------------------------|
| 77-1/46       「約 2 0 %~約 3 0 %」と         単位設定       第週記述設定         (4) 「我 ディレトリ       アイル名         (3) システム総要準単位線書¥週記に述       (52)システム*週間記述部書_20150618.csv         第月27-1 //4 作成       アイル場面         (5) システム総要準単位線書¥週間記述       (52)システム*週間記述部書_20150618.csv         第月27-1 //4 作成       アイル場面         アイル/2 かっとうした       アイル場面         第月27-1 //4 作成       アイル場面         アイル/2 かっとうした       アイル場面         10) システム総要準単位線書¥週間記述(52)システム・範囲記述書=20150618.csv         ※Program DataWindee patentsWyatminine_p64Wシステム総書¥単位の論書¥週間記述(52)システム・範囲記述書=20150619.csv         ※Program DataWindee patentsWyatminine_p64Wシステム総書¥単位の論書¥週間記述(52)システム・範囲記述を書=20150619.csv         ※Program DataWindee patentsWyatminine_p64Wシステム総書¥単位の論書¥週間記述(52)システム・範囲記述を書=20150619.csv         ※Program DataWindee patentsWyatminine_p64Wシステム総書¥単位の論書¥週間記述を完成の         10) フィー       ● 1         11) フィー       ● 1         12) フィー       ● 1         13) フィー       ● 1         14) フィー       ● 1         15) マー       ● 1         16) クット       ● 1         17) マー       ● 1         18) フィー       ● 1         19) フォー       ● 1         19) フォー       ● 1         10) フォー       ● 1                                                                                                    | 🚮 辞書設定(数値&単位検索 単位マスタ設定)                              | - 🗆 X                                                                |
| 単位語定       1       31       システム体容準単位録音準範囲思述       (52)システム・範囲記述録音=20150619.csv <ul> <li></li></ul>                                                                                                    | ファイル(F)                                              | 「約20%~約30%」と                                                         |
| <ul> <li>         (う数、ディレクトリ             アイル名                  マイル なま                  マイル なま                       マイル なま                         マイル なま                         マイル なま                         マイル なま                          マイル なま                          マイル なま                         マイル なま                          マイル なま                          マイル なま                          マイル なま</li></ul>                                                                                                    | 单位設定 範囲記述設定                                          | 2 いう表記の「約」という語                                                       |
| □       3) システム酵素半単位酵素半額細胞と進(52)システム: 範囲記述接書-20150619csv       のよつに、、                新規プアイル作成             プイル通加             プイル通称             プイル通称             プイル通称             プイル進歩             プイル通称             プイル進歩             プイル進歩             プロー             "日本             "             "会社             "会社                                                                                                    | 優 行数 ディレクトリ ファイル名                                    |                                                                      |
| 新規ファイル作成       ファイル線存       ファイル線存       ファイル線存       ファイルを下に       数値範囲において         2#ProgramDataWwides_patents#patming_jp64#9.757_big#3##102#3##100#3       11/31       グリアード       第回記述のでだがい。         2#DireamDataWwides_patents#patming_jp64#9.757_big#3##102#3##100#3       11/31       グリアード       第回記述のでだがい。         2#DireamDataWwides_patents#patming_jp64#9.757_big#3##102#3##100#3       11/31       グリアード       第回記述のでだがい。         2#DireamDataWwides_patents#patming_jp64#9.757_big#3##102#3##100#3       11/31       グリアード       第回記述のででがか。         18       -       11/31       グリアード       11/31       グリアード         18       -       -       11/31       グリアード       11/31       グリアード         18       -       -       -       11/31       グリアード       11/31       グリアード         18       -       -       -       -       11/31       グリアード       11/31       グリアード       11/31       グリアード       11/31       11/31       グリアード       11/31       11/31       グリアード       11/31       11/31       グリアード       11/31       11/31       グリアード       11/31       11/31       11/31       11/31       11/31       11/31       11/31       11/31       11/31       11/31       11/31       11/31       11/                                                                                                    | ☑ 1 31 システム辞書¥単位辞書¥範囲記述 (52)システム・範囲記述辞書-20150619.csv | • のように、                                                              |
| ###,7+1/#FK 7+1/#FK                                                                                                    |                                                      | 数値範囲において                                                             |
| With State       With State                                                                                                    | 新規ファイルドは、ファイル2回加 ファイル1米1子 ファイル目が未 ファイルを上に            |                                                                      |
| シー       独立実行 31/31 クリア         ビハ 含む >       独立実行 31/31 クリア         ワード       前置 小 前置 小 前置 六 後置 木 短囲 へ         18 フ -       ジー         18 フ -       ジー         18 フ -       ジー         18 フ -       ジー         19 フ - ド       前置 小 前置 六 後置 六 後置 大 短囲 へ         10 フ - ド       ジー       ジー         10 フ - ド       ジー       ジー         10 フ - ド       ジー       ジー       ジー         10 フ - ド       ジー       ジー       ジー       ジー       ジー         10 フ - ド       ジー       ジー       ジー       ジー       ジー       ジー         10 フ - ド       ジー       ジー       ジー       ジー       ジー       ジー       ジー         10 ブ - ビ       ジー       ジー                                                                                                    |                                                      | ដいてい。                                                                |
| 1900年8年後年、近期・編集しないでなどい。         1100日         1100日                                                                                                    | システム辞書は、アップデー地転上書きれます。                               |                                                                      |
| 24.0/36 ℃       11/201 20/2         10       ワード         10       0         10       0         10       0         11       0         11       0         11       0         11       0         11       0         11       0         11       0         11       0         12       0         13       0         14       0         15       0         16       0         17       0         18       0         19       0         10       0         10       0         10       0         10       0         10       0         10       0         11       0         11       0         11       0         11       0         11       0         11       0         11       0         11       0         11       0         11       0                                                                                                    |                                                      |                                                                      |
| Import       ●       ●       ●       ●       ●         Import       ●       ●       ●       ●       ●       ●       ●         Import       ●       ●       ●       ●       ●       ●       ●       ●       ●       ●       ●       ●       ●       ●       ●       ●       ●       ●       ●       ●       ●       ●       ●       ●       ●       ●       ●       ●       ●       ●       ●       ●       ●       ●       ●       ●       ●       ●       ●       ●       ●       ●       ●       ●       ●       ●       ●       ●       ●       ●       ●       ●       ●       ●       ●       ●       ●       ●       ●       ●       ●       ●       ●       ●       ●       ●       ●       ●       ●       ●       ●       ●       ●       ●       ●       ●       ●       ●       ●       ●       ●       ●       ●       ●       ●       ●       ●       ●       ●       ●       ●       ●       ●       ●       ●       ●       ●       ●       ●       ●       ● <td></td> <td></td>                                                                                                    |                                                      |                                                                      |
| 100       -         110       -         110       -         110       -         110       -         110       -         111       -         111       -         111       -         111       -         111       -         111       -         111       -         111       -         111       -         111       -         111       -         1111       -         1111       -         1111       -         1111       -         1111       -         1111       -         1111       -         1111       -         1111       -         1111       -         1111       -         1111       -         1111       -         1111       -         1111       -         1111       -         1111       -         1111       -         11111       -         11111                                                                                                    |                                                      |                                                                      |
| ■       ●       ■       ■       ■       ■       ■       ■       ■       ■       ■       ■       ■       ■       ■       ■       ■       ■       ■       ■       ■       ■       ■       ■       ■       ■       ■       ■       ■       ■       ■       ■       ■       ■       ■       ■       ■       ■       ■       ■       ■       ■       ■       ■       ■       ■       ■       ■       ■       ■       ■       ■       ■       ■       ■       ■       ■       ■       ■       ■       ■       ■       ■       ■       ■       ■       ■       ■       ■       ■       ■       ■       ■       ■       ■       ■       ■       ■       ■       ■       ■       ■       ■       ■       ■       ■       ■       ■       ■       ■       ■       ■       ■       ■       ■       ■       ■       ■       ■       ■       ■       ■       ■       ■       ■       ■       ■       ■       ■       ■       ■       ■       ■       ■       ■       ■       ■       ■       ■                                                                                                    |                                                      |                                                                      |
| 19 ○ から       10 ○ より         20 ○ より       11 ○ または         21 ○ または       □ 直後の数値が上限の範囲として扱う。「最大」「最高」(例:最大20グラム)         22 ○ 又は       □ 直後の数値が上限の範囲として扱う。「最大」「最高」(例:最大20グラム)         23 ○ ないし       チェックを付けな         4○ 乃至       いと、無視ワード         15 ○ to       いと、無視ワード         16 ② 予告       11 ○ 大児         28 ○ 素上を       11 ○ 大児         29 ○ たる       11 ○ 大児         20 ○ おおよそ       11 ○ 大児         21 ○ 素およそ       11 ○ 大児         21 ○ 素に       11 ○ 大児         21 ○ 素およそ       11 ○ 大児         21 ○ 素い       11 ○ 大児         22 ○ 素は       11 ○ 大児         23 ○ 素は       11 ○ 大児         24 ○ 乃至       11 ○ 大児         25 ○ T to       11 ○ 大児         26 ○ 平均       11 ○ 大児         27 ○ 約       11 ○ 大児         28 ○ 兄子       11 ○ 大児         29 ○ 兄子       11 ○ 大児         20 ○ おおよそ       11 ○ 大児         21 ○ 广約」「およそ」のように範囲記述中に含まれる可能性のある、         11 ○ 大児       11 ○ 大児         21 ○ 許の数信を行う(B)       11 ○ 次                                                                                                    |                                                      |                                                                      |
| 20 ↓ より       10 また         21 ↓ または       □ 直後の数値が上限の範囲として扱う。「最大」「最高」(例:最大20グラム)         22 ↓ 又は       □ 直後の数値が上限の範囲として扱う。「最小」「最低」(例:最大20ミリメートル)         23 ↓ ないし       チェックを付けな         24 ↓ 万至       いと、無視ワード         25 ↓ to       いと、無視ワード         26 ↓ T物       (cなります         27 ↓ 約       □ 直前の数値が下限の範囲として扱う。「以上」「超」 (例:20%以上)         □ 直前の数値が下限の範囲として扱う。「以上」「超」 (例:20%以上)         □ 直前の数値が下限の範囲として扱う。「から」「~」(例:20~30リットル)         20 ↓ 凡そ         20 ↓ 凡そ         21 ↓ 大凡         ■ 「約」「およそ」のよう」「範囲記述中に含まれる可能性のある、         範囲に影響を与えない語はすべてのチェックをオフにして登録します。         □ 続けてワード登録を行う(B)                                                                                                    | 19 2 から                                              | 単語(T) な FZ                                                           |
| 21 ○ または       □ 直後の数値が上限の範囲として扱う。「最大」「最高」(例:最大20グラム)         22 ○ 又は       □ 直後の数値が上限の範囲として扱う。「最大」「最高」(例:最大20グラム)         23 ○ ないし       チェックを付けな         14 ○ 乃至       いと、無視ワード         15 ○ to       いと、無視ワード         16 ② の数値が下限の範囲として扱う。「以下」「未満」(例:20%以上)         17 ○ 約         18 ○ 形よそ         19 ○ 形よそ         19 ○ たち         11 ○ 大凡         11 ○ 大凡         11 ○ 大凡         11 ○ 大凡         11 ○ 大凡         11 ○ 大凡         11 ○ 大凡         11 ○ 大凡         11 ○ 大凡                                                                                                    | 20 🗹 より                                              |                                                                      |
| 22 又は       22 又は         23 び ないし       チェックを付けな         24 び 乃至       いと、無視ワード         25 び to       いと、無視ワード         26 び 平均       になります         27 び 約       □ 直前の数値が下限の範囲として扱う。「以下」「未満」(例: 20%以上)         29 万まそ       □ 直前の数値を範囲の下限・上限として扱う。「から」「〜」(例: 20%以上)         20 万まそ       □ 前後の数値を範囲の下限・上限として扱う。「から」「〜」(例: 20%以上)         29 万まそ       □ 前後の数値を範囲の下限・上限として扱う。「から」「〜」(例: 20%30リットル)         20 び おおよそ       □ 前後の数値を範囲の下限・上限として扱う。「から」「〜」(例: 20%30リットル)         21 び 大凡       □ 「約」「およそ」のように範囲記述中に含まれる可能性のある、         第額にに影響を与えない語はすべてのチェックをオフにして登録します。       □ 続けてワード登録を行う(R)                                                                                                    | 21 🔽 または                                             | ──」直後の数値が上限の範囲として扱う。「最大」「最高」(例:最大20グラム)                              |
| 23 ○ ないし       チェックを付けな         24 ○ 乃至       いと、無視ワード         15 ○ to       いと、無視ワード         26 ○ 平均       になります         27 ○ 約       ○ あよそ         29 ○ 凡そ       ○ 「およそ         29 ○ 大凡       ○ 「約」         第年(E)       削除(B)                                                                                                    |                                                      | □ 古沙の海債が下限の範囲として扱う 「是志」「是任」(値・是志つ○□」」」」)                             |
| (4回 /5年       いと、無視ワード       □ 直前の数値が上限の範囲として扱う。「以下」「未満」(例: 20km / h以下)         25 ☑ t o       になります       □ 直前の数値が上限の範囲として扱う。「以上」「超」 (例: 20%以上)         26 ☑ 平均       になります       □ 直前の数値が上限の範囲として扱う。「以上」「超」 (例: 20%以上)         27 ☑ 約       □ 前後の数値を範囲の下限・上限として扱う。「から」「〜」(例: 20~30リットル)         28 ☑ あよそ       □ 前後の数値を範囲の下限・上限として扱う。「から」「〜」(例: 20~30リットル)         29 ☑ 凡そ       □ 前後の数値を範囲の下限・上限として扱う。「から」「〜」(例: 20~30リットル)         29 ☑ 人そ       □ 前後の数値を範囲の下限・上限として扱う。「から」「〜」(例: 20~30リットル)         29 ☑ 人そ       □ 前後の数値を範囲の下限・上限として扱う。「から」「〜」(例: 20~30リットル)         29 ☑ 人そ       □ 前後の数値を範囲の下限・上限として扱う。「から」「〜」(例: 20~30リットル)         29 ☑ 人そ       □ 前後の数値を範囲のよびに範囲記述中に含まれる可能性のある、         30 ☑ おおよそ       □ 「約」「およそ」のように範囲記述中に含まれる可能性のある、         31 ☑ 大凡       □ 続けてワード登録を行う(R)         編集(E)       削除(B)                                                                                                    | 23回ないし チェックを付けな                                      |                                                                      |
| <ul> <li>Interview (1000000000000000000000000000000000000</li></ul>                                                                                                    | ◎ いと、無視ワード →                                         | □ 直前の数値が上限の範囲として扱う。「以下」「未満」(例:20km/h以下)                              |
| <ul> <li>ICAPS (3)</li> <li>ICAPS (3)</li> <li>ICAPS (4)</li> <li>ICAPS (4)</li> <li>ICAPS</li></ul>                                                                                                    |                                                      | □ 直話の對値が下限の筋囲として扱う 「!!」と」「起」 (例・20%!」と)                              |
| <ul> <li>図 図 あよそ</li> <li>回 Ø A そ</li> <li>回 Ø あおよそ</li> <li>回 Ø 大凡</li> <li>編集(E)</li> <li>削除(B)</li> <li>■ 「約」「およ子」のように範囲記述中に含まれる可能性のある、<br/>範囲に影響を与えない語はすべてのチェックをオフにして登録します。</li> <li>□ 続けてワード登録を行う(R)</li> <li>○ K</li> </ul>                                                                                                    | 27 V約                                                |                                                                      |
| 20 ▽ 凡そ<br>10 ▽ おおよそ<br>11 ▽ 大凡<br>編集(E) 削除(B) □ ○ K □ C C C C C C C C C C C C C C C C C C                                                                                                    | 28 🗹 およそ                                             | □前後の数値を範囲の下限・上限として扱う。「から」「~」(例:20~30リットル)                            |
| 10 図 おおよそ<br>11 図 大凡<br>編集(E) 削除(B)<br>10 図 (B)<br>10 図 (B)<br>10 図 (C)<br>10 図 (C)<br>10 (C)<br>10 (C)<br>10 ( | 29 🗹 凡군                                              |                                                                      |
| 31 ☑ 大凡<br>■1 ☑ 大凡<br>■1 ☑ 大凡<br>■1 ☑ 大凡<br>■1 ☑ 大凡<br>□ 続けてワード登録を行う(R)<br>■1 ☑ (R)                                                                                                    | 30 2 おおよそ                                            | ■ 「約」」およそ」のように範囲記述中に含まれる可能性のある、<br>新田にお迎またうさいご通信すべてのチャックをナマにして発行します。 |
| □ 続けてワード登録を行う( <u>R</u> )<br>編集(E) 削除(B) OK をおいせれ                                                                                                    | 31 🗹 大凡                                              | 11日にお客を子んない話は9へてのデエジンを行んとして豆がしより。                                    |
| 編集(E) 削除(B) OK をおうない                                                                                                    |                                                      | □ 結けてワード登録を行う(R)                                                     |
|                                                                                                    |                                                      |                                                                      |
| OK 11/2C//                                                                                                    |                                                      | OK キャンセル                                                             |
| ※ 数字&単位検索での範囲記述と見なす語や無視すべき語を設定します。                                                                                                    | ※ 数字&単位検索での範囲記述と見なす語や無視すべき語を設定します。                   |                                                                      |
| (例2:0100から120ナノメートル』の『から』適用 適用して閉じる キャンセル                                                                                                    | (例1:10%) 「かいした」の「ひと」、 適用 適用して                        | 閉じる キャンセル                                                            |
| (例3:『1メートルからおよそ5メートル』の『およそ』                                                                                                    | (例3:『1メートルからおよそ5メートル』の『およそ』                          |                                                                      |

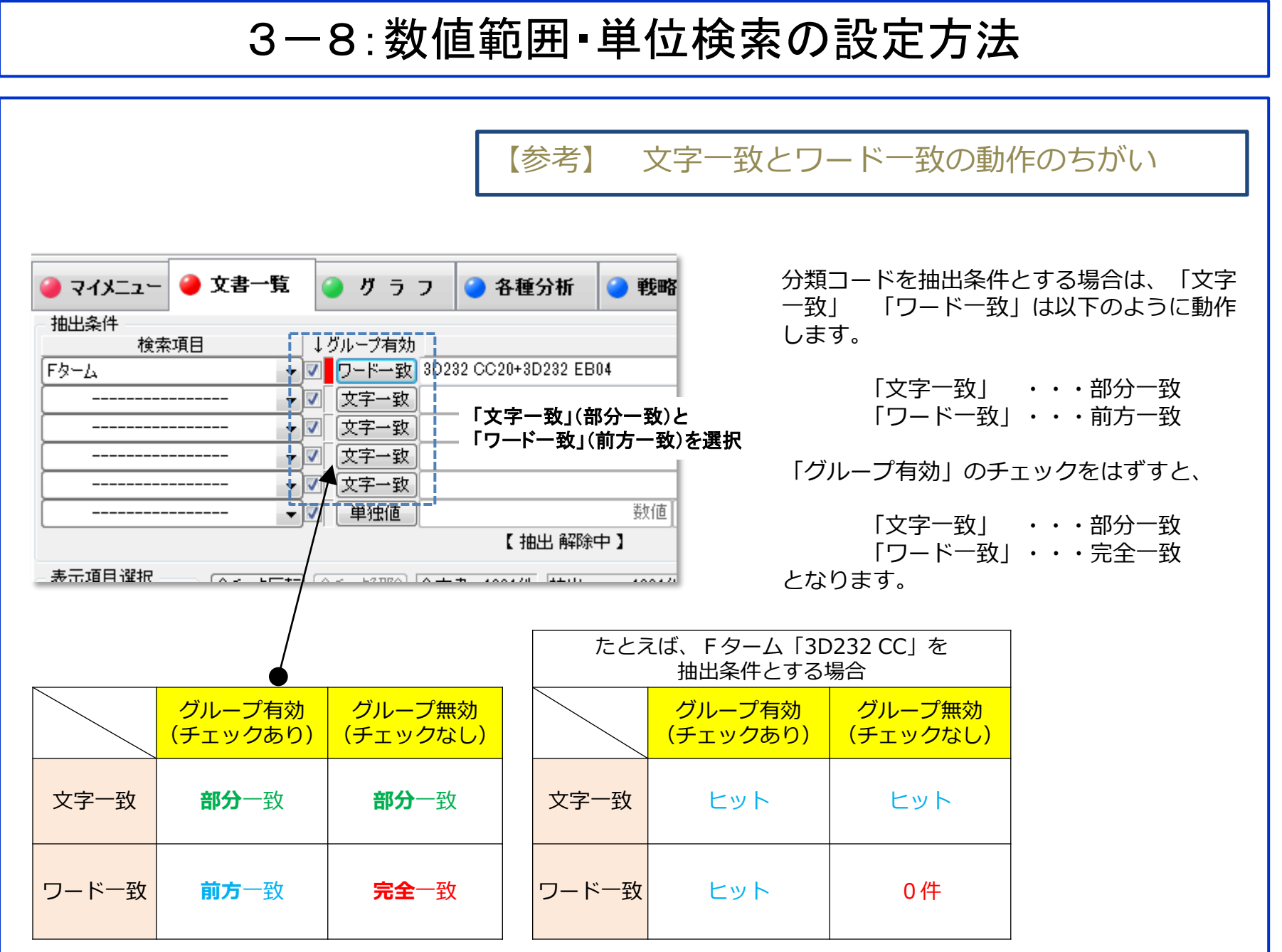

# 4-1:「簡単抽出2」で数値範囲・単位検索する

| <ul> <li></li></ul>                                                                                       | ード&数値単位)<br>ウィンドウ(W) タブ(T)<br>ード&数値単位) +                                                                                             | - 🗆 X                                                                                                    |
|----------------------------------------------------------------------------------------------------|----------------------------------------------------------------------------------------------------|----------------------------------------------------------------------------------------------------|
| <ul> <li>抽出条件1</li> <li>数値&amp;単位</li> <li>ワードと数値の</li> <li>AND マ</li> <li>抽出条件2</li> </ul>               | フード 文字一致 窒素<br>検索 範囲値 0.01 重量% ▼ 以上 ~ を含む から 0.5 重量%<br>距離 4 ♀ 文字以内 順序 前後どち                                                          | <ul> <li>▼</li> <li>↓</li> <li>↓</li></ul> |
| 地出来<br>数値&単位<br>ワードと数値の<br>AND 〜<br>抽出条件3                                                                 | フード 文字一致 ニオブ<br>検索 範囲値 0.1 重量% ▼ 超 ~ を含む から 1 重量%<br>距離 4 ♀ 文字以内 順序 前後どち                                                             | <ul> <li>▼ 以下 ~ を含む</li> <li>○でもよい ~</li> </ul>                                                                                                    |
| ま<br>二<br>上へ<br>先<br>現へ<br>た<br>現へ<br>下へ<br>末<br>尾へ<br>記<br>憶<br>呼出<br>〇<br>自<br>動記<br>憶<br>マ<br>イメニューに登録 | 「簡単抽出2」では、<br>「C:0.015質量%以下、Si:0.05質量%以上<br>0.40質量%以下、Mn:0.20質量%以上0.40<br>質量%以下・・」のように、<br>複数の組成とパラメータの組み合わせを記載した公報を抽<br>出することができます。 | ▲ 抽出実行     スコア を編集する<br>ノフア を編集する<br>ノア・NET連携<br>公報種別     へ     公開特許公幸<br>2893 特許公報 (E ♥<br>タブを閉じる     。                                                                                                    |

# 4-2:「簡単抽出2」で数値範囲・単位検索する

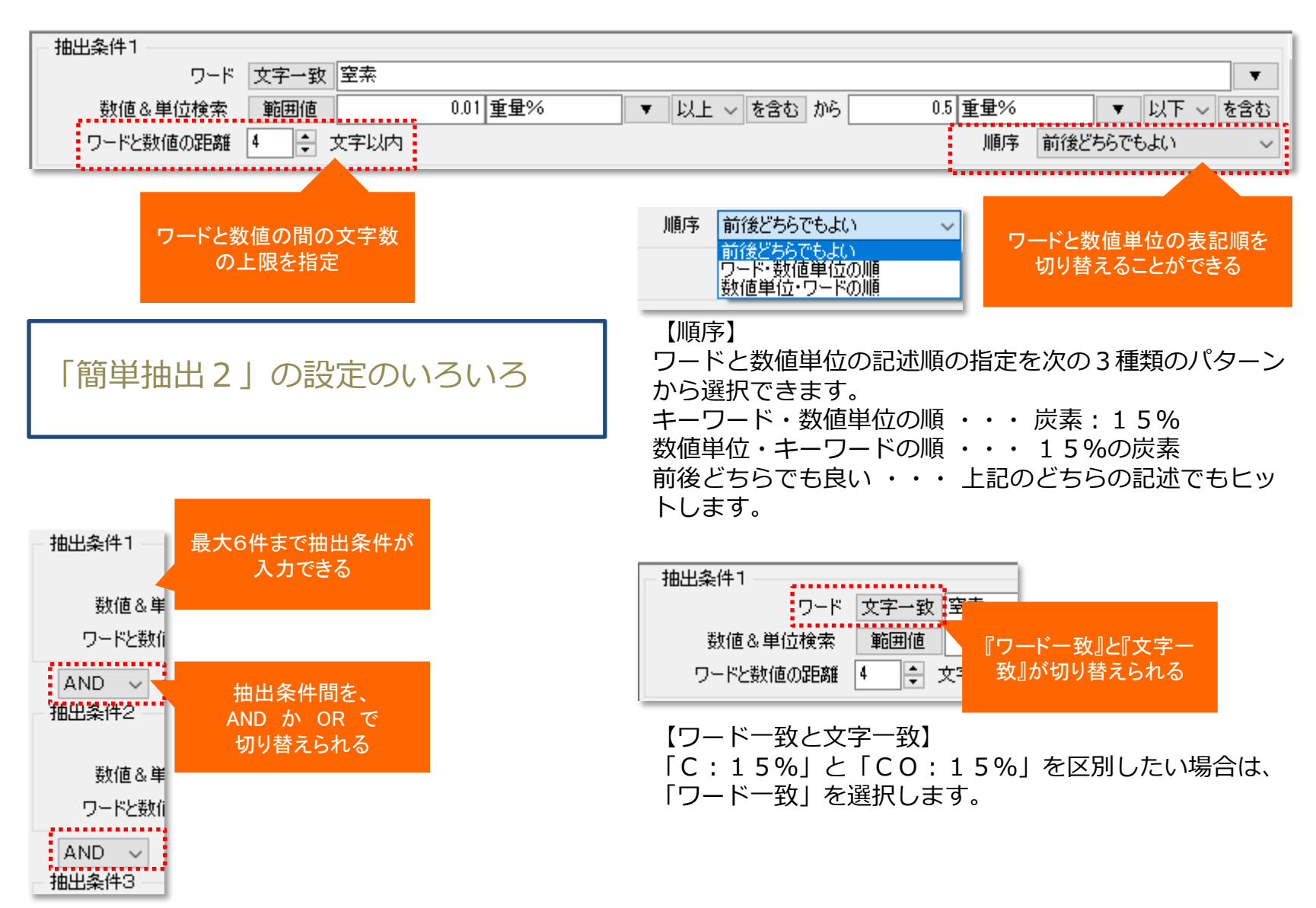

# 5-1:「近傍検索」で数値範囲・単位検索する

- 1. 「各種分析」タブの【近傍検索】をクリックして起動する
- 2. 分析ウィンドウがメインウィンドウとは別のウィンドウで表示される

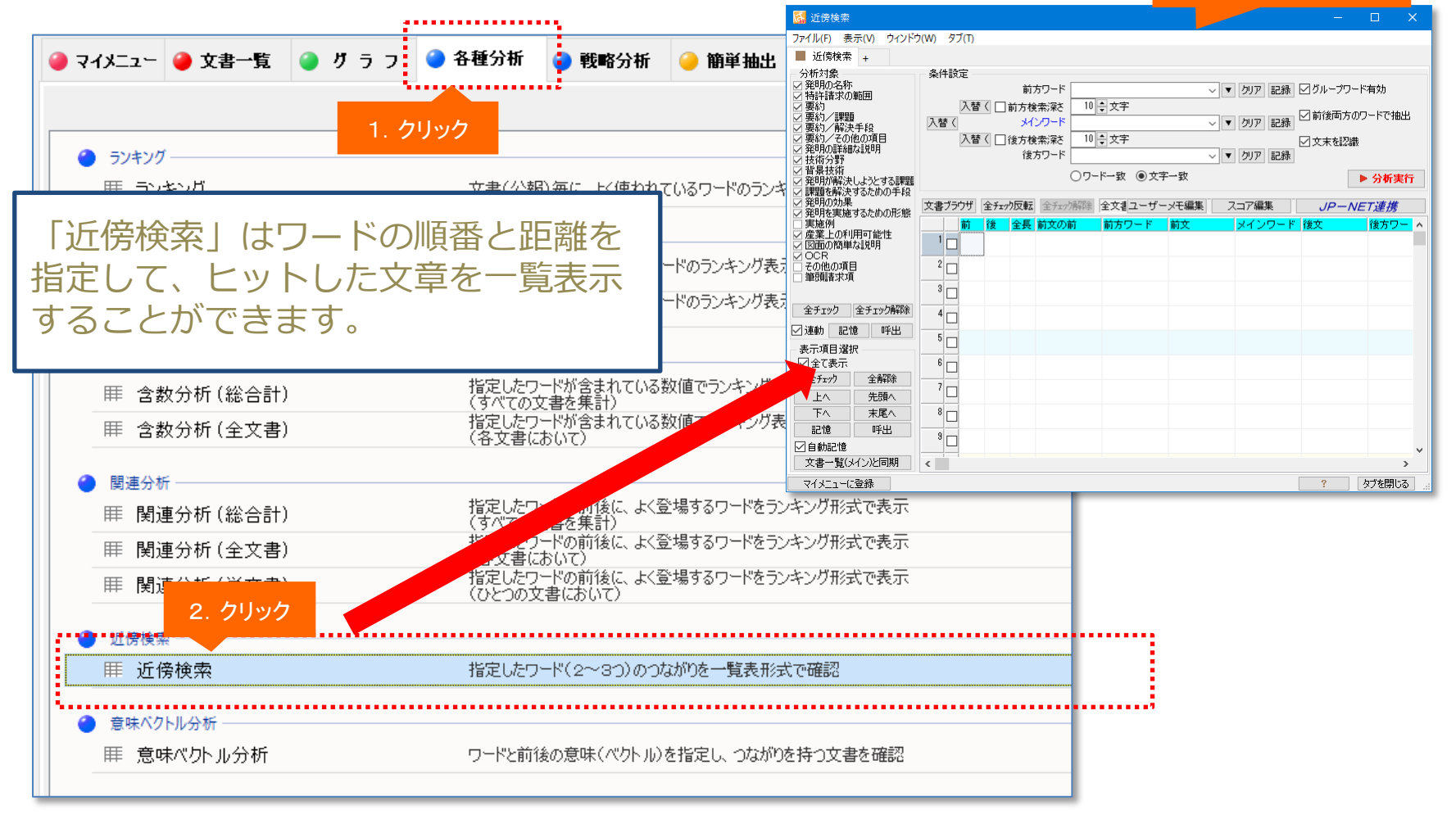

近傍検索ウィンドウ

# 5-2:「近傍検索」で数値範囲・単位検索する

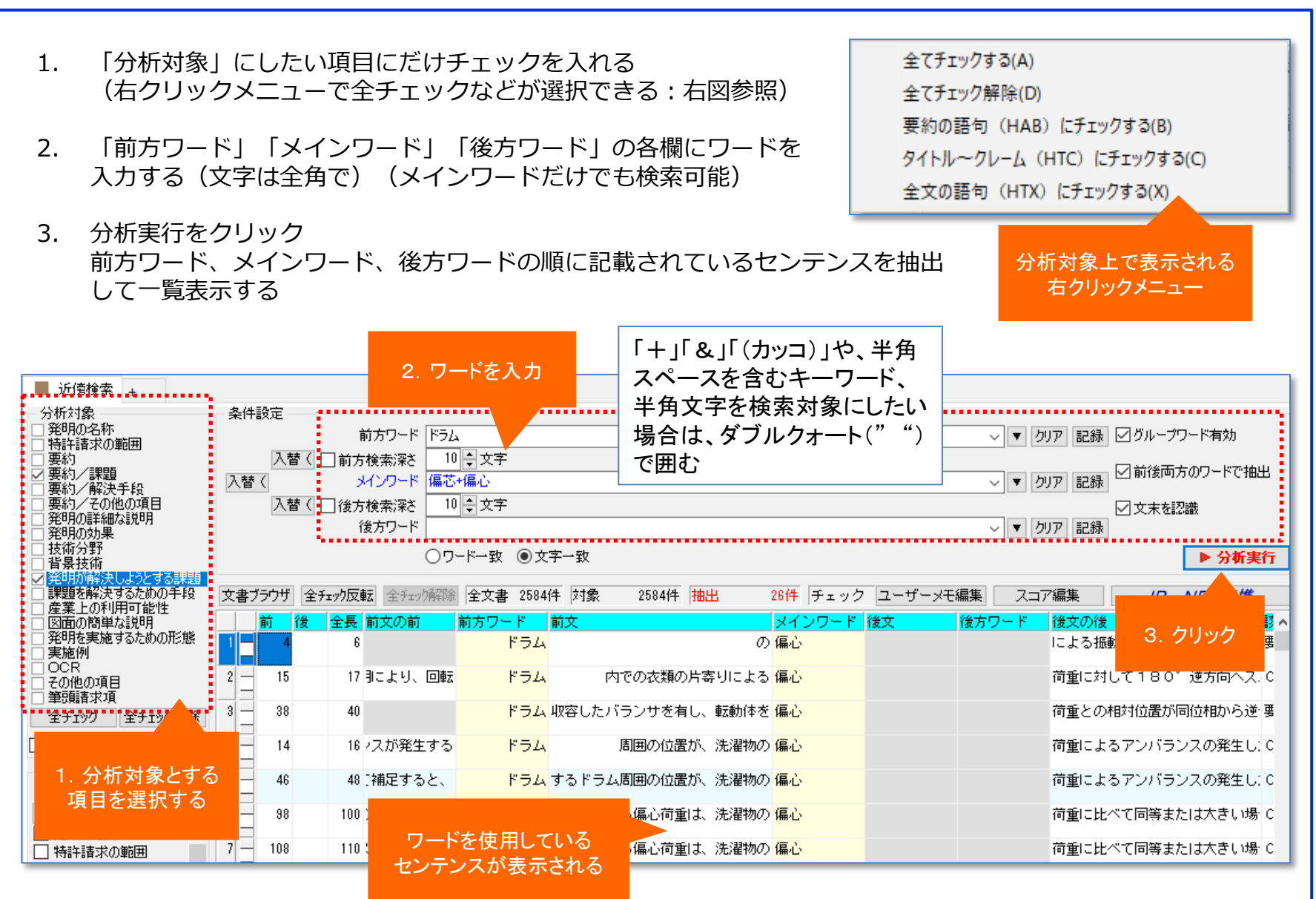

# 5-3:「近傍検索」で数値範囲・単位検索する

| 条件設定                                                         |                         |
|--------------------------------------------------------------|-------------------------|
| 前方ワード ドラム                                                    | ◇ ▼ クリア 記録 2グループワード有効   |
| 入替く     前方検索深さ     10     ます字       入替く     メインワード     偏心+偏応 | ◇ ▼ クリア 記録 ダ前後両方のワードで抽出 |
| 入替 ( □ 後方検索深さ 10 ⇒ 文字<br>後方リード                               |                         |
| ○ワードー致 ◎文字一致                                                 | ► 分析実行                  |
|                                                              |                         |

1. 「前方検索深さ」・・・メインワードと前方ワードの間の最大文字数を指定。チェックを入れると有効になる。

- 2. 「後方検索深さ」・・・メインワードと後方ワードの間の最大文字数を指定。チェックを入れると有効になる。
- 3. 「ワード一致」・・・完全一致。(辞書に記載されているワードとの一致)
- 4. 「文字一致」・・・前方一致

「近傍検索」の設定のいろいろ

- 5. 「グループワード有効」・・・グループワード辞書を有効にする。(類語を有効にする)
- 6. 「前後両方のワードで抽出」・・・前方ワード、後方ワードの両方が記載されているセンテンスだけを抽出。
- 7. チェックをはずすと、前方ワード、後方ワードのどちらかが記載されていればヒットする。
- 8. 「文末を認識」・・・「。(句点)」を認識することにより、一文中にすべてのワードが記載されているセン テンスだけを抽出する。

## 5-4:「近傍検索」で数値範囲・単位検索する

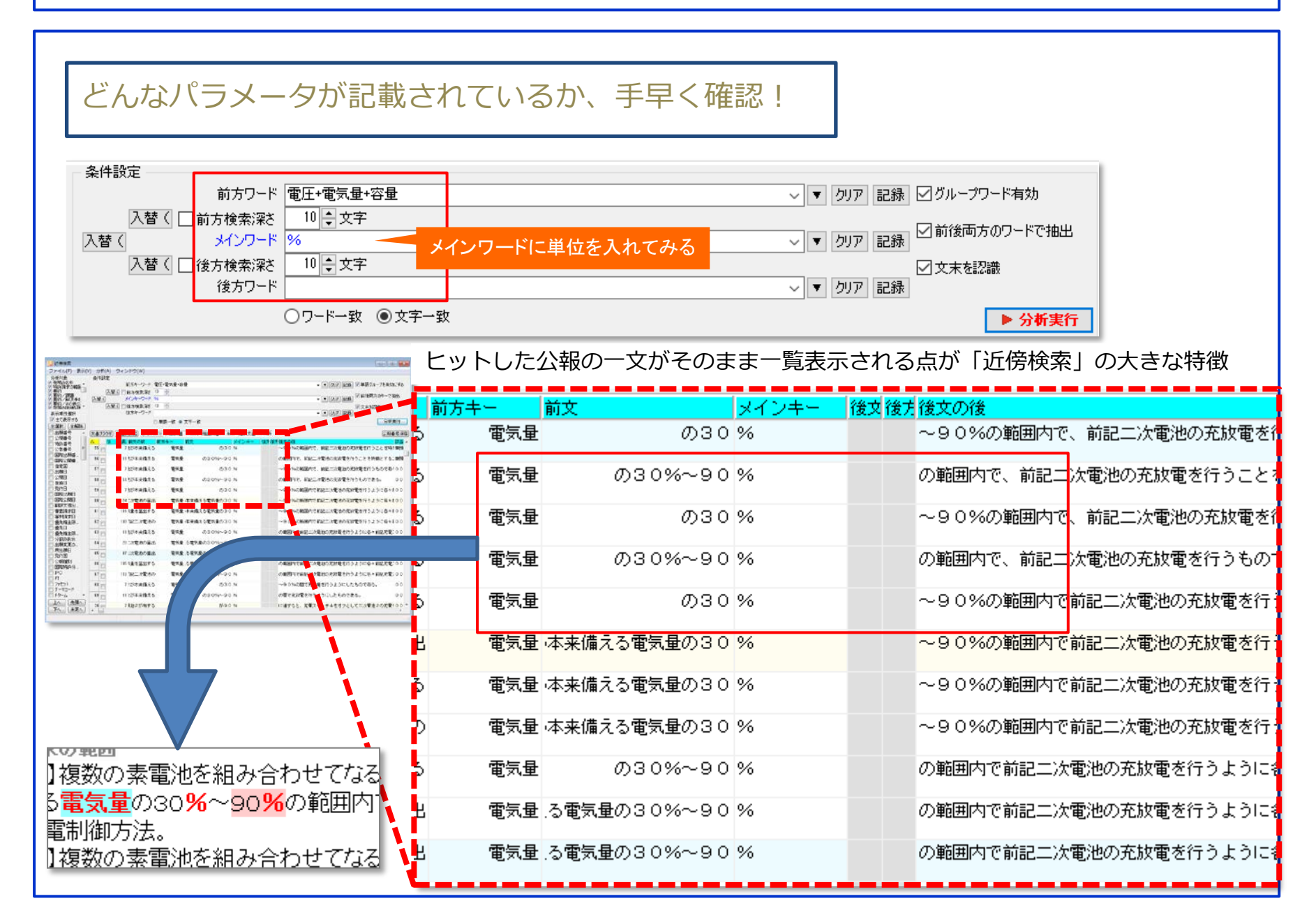

## 5-5:「近傍検索」で数値範囲・単位検索する

| <u>条件란</u> 으         |                                             |
|----------------------|---------------------------------------------|
| 一衆性設定                |                                             |
|                      | ●圧*●丸重*谷重                                   |
|                      | 10 - 又子                                     |
|                      |                                             |
| 八質 ( )   (後万棟索)栄さ    |                                             |
| 18/0/2-1-            |                                             |
|                      |                                             |
| 文書ブラウザ 全チェック反転 全チェック | 解除 全文書 2584件 対象 258-ユーザーメモ編集 スコア編集 JP-NET連携 |
| 前 後 全長 前文の前          | 前方ワード 前文 メインワード 後後後文の後 該                    |
| 1-28 31,たとき、         | 出力   電圧                                     |
| 2 21 24 - タアリナ       | 議記 雪圧でおり このときの李室は 31% であろ。 0                |
|                      |                                             |

ワード入力欄で数値と単位を入力する場合は、以下の入力規則となります。

#### 例:10トン を検索する場合

・「と等しい」 0010トン

※ 数値の前に「00」を付けてください。

- ・「を含む」 10トン
- ・「以上」 10トン-\*
- ・「以下」 \*-10トン
- ・「から」 10トン-30トン (10~30トンを検索する場合)
  - ※ 両方の数値に単位を付けてください。
  - ※ ハイフンの左側に小さい方の値を入れてください。
  - ※ ハイフンは半角で入力してください。
- ※ 漢数字は文字として認識するため、数値設定としての入力にはご利用いただけません。
- ※ ハイフン(-)、アスタリスク(\*)、カンマ(,)、ピリオド(.)は、単位として使用できません。漢数字は数値と して使用できませんが、単位としては使用できます。